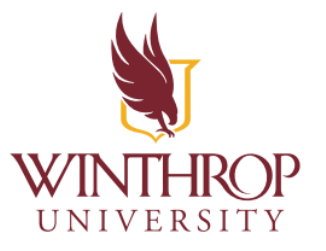

# Blackboard Ultra Quick Reference Guide

By Zion Smith

| How To Sign In To Blackboard                      | 1  |
|---------------------------------------------------|----|
| How To Add A Picture To Your Blackboard Profile   | 5  |
| How To Find Your Classes                          | 7  |
| How To Navigate Your Course Materials             | 10 |
| How Content Is Organized                          | 10 |
| How To Move Through A Module                      | 12 |
| How To Check Off Items                            | 13 |
| Assignments                                       | 14 |
| How To Find Your Assignments                      | 14 |
| How To Submit An Assignment                       | 16 |
| How To Resubmit An Assignment                     | 20 |
| How To Check A Grade                              | 27 |
| How To View Announcements                         | 28 |
| Messages                                          | 30 |
| How To Check Your Messages                        | 30 |
| How To Reply To A Message                         | 32 |
| How To Send A New Message                         | 33 |
| Discussions                                       | 35 |
| How To Find Discussions In The Activities Folder  | 35 |
| How To Find Discussions In the Discussions Tab    | 36 |
| How To Respond To A Discussion Topic              | 37 |
| How To Reply To A Comment On Your Discussion Post | 41 |

## How To Sign In To Blackboard

1. Go to https://bb-winthrop.blackboard.com/

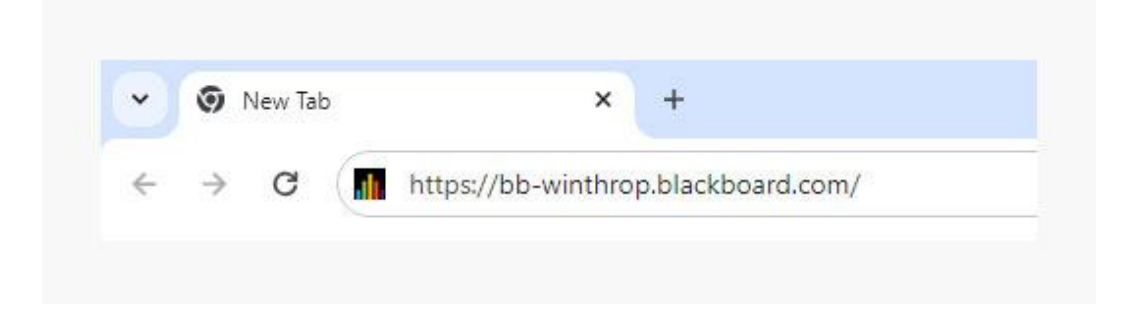

2. Click the Secure Login With Winthrop Email (SSO) button.

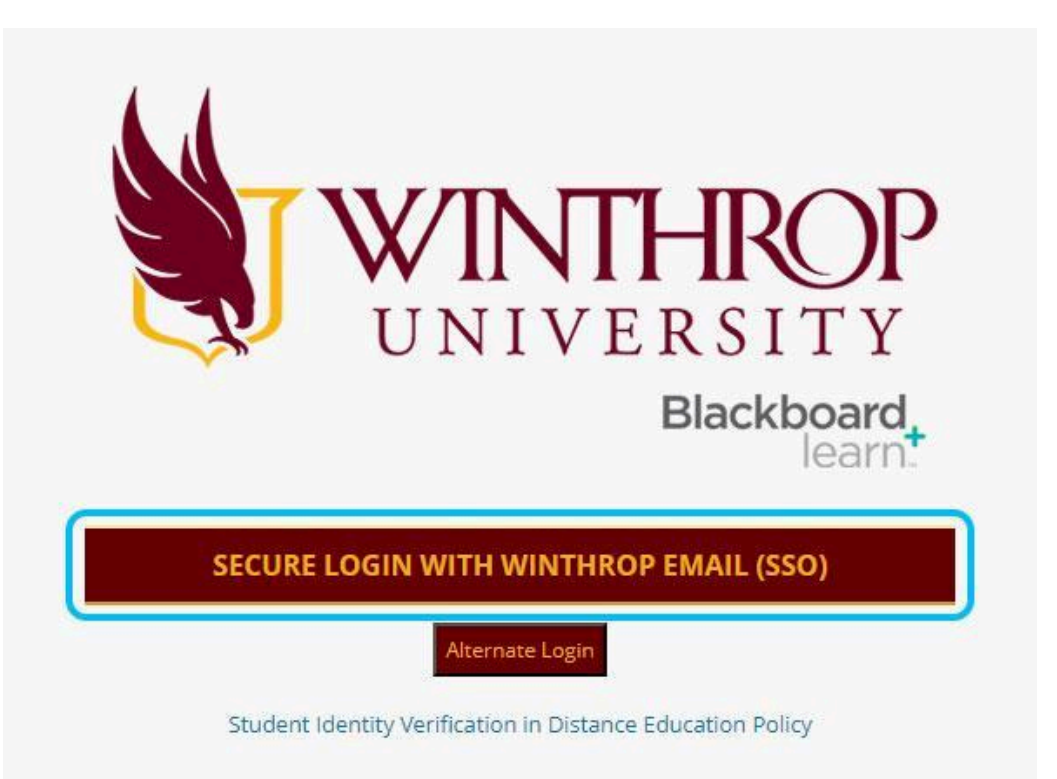

- 3. Type in your Winthrop email address and press *Next*.
  - Pro-Tip: Your Winthrop email address is your Winthrop username + @winthrop.edu

| UNIVERSITY              |      |      |
|-------------------------|------|------|
| Sign in<br>@winthrop.e  | edu  |      |
| Can't access your accou | int? |      |
|                         |      |      |
|                         | Back | Next |

4. Type in your Winthrop Password and press Sign In.

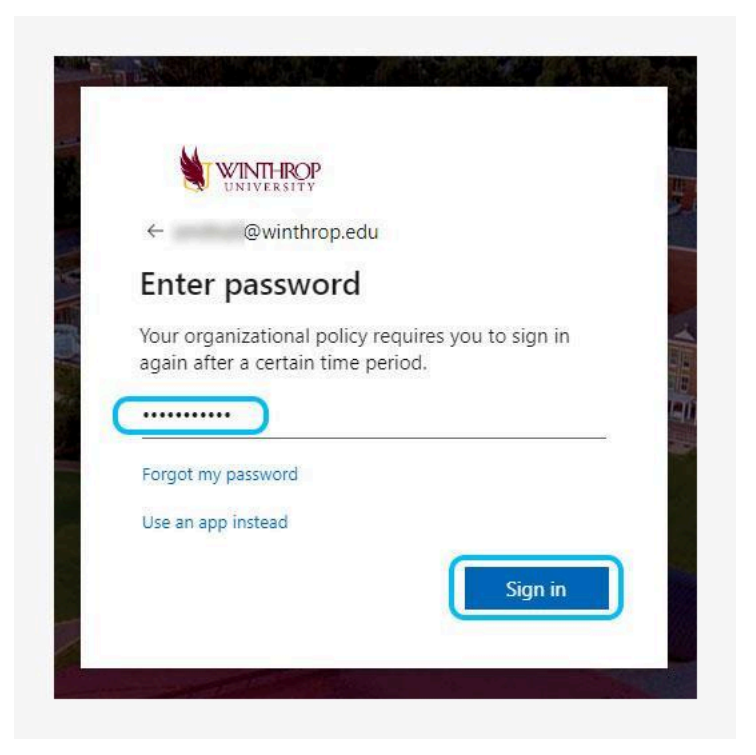

- 5. Download the Authenticator app on your phone. Follow the instructions in <u>this short video</u> to download Microsoft Authenticator. You will only need to do this once. If you have already downloaded the Authenticator App, skip to step 6.
- 6. Approve your sign in request.
  - A. Note the number that pops up on the screen.
    - In this example the number is 16, but the system will give you a randomly-generated number to type into your Authenticator app.

|                 | UNIVERSITY                                                          |
|-----------------|---------------------------------------------------------------------|
| smith           | ız6@winthrop.edu                                                    |
| Ар              | prove sign in request                                               |
| 0               | Open your Authenticator app, and enter the number shown to sign in. |
| No ni<br>the la | umbers in your app? Make sure to upgrade to atest version.          |
| I can't         | t use my Microsoft Authenticator app right now                      |
| More            | information                                                         |

- B. Get your phone out and go to the Microsoft Authenticator app.
- C. Inside the Authenticator app, type in the number that popped up on your screen during sign in (step A). Then confirm the sign in with your chosen PIN number.

D. The number expires after about a minute. If this happens before you can approve your sign in, it's no problem. Just request a new number by pressing **Send another** *request to my Microsoft Authenticator app*.

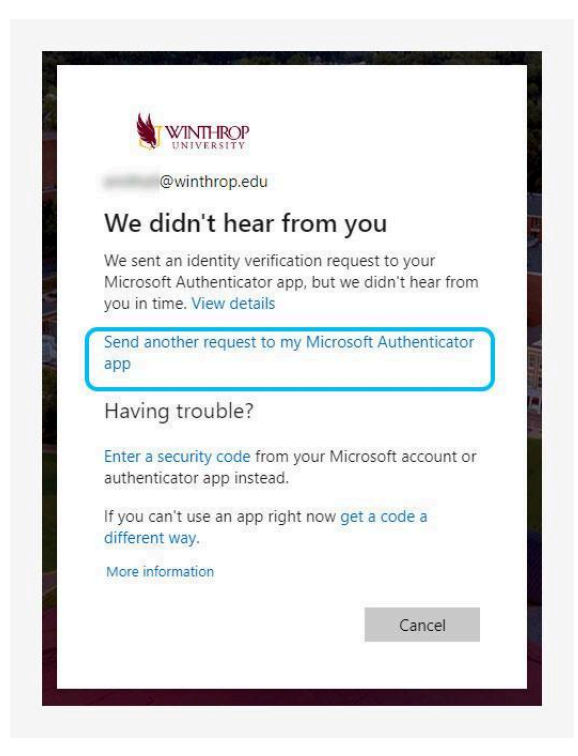

7. Once you approve the sign in request successfully, Blackboard will open. You're in!

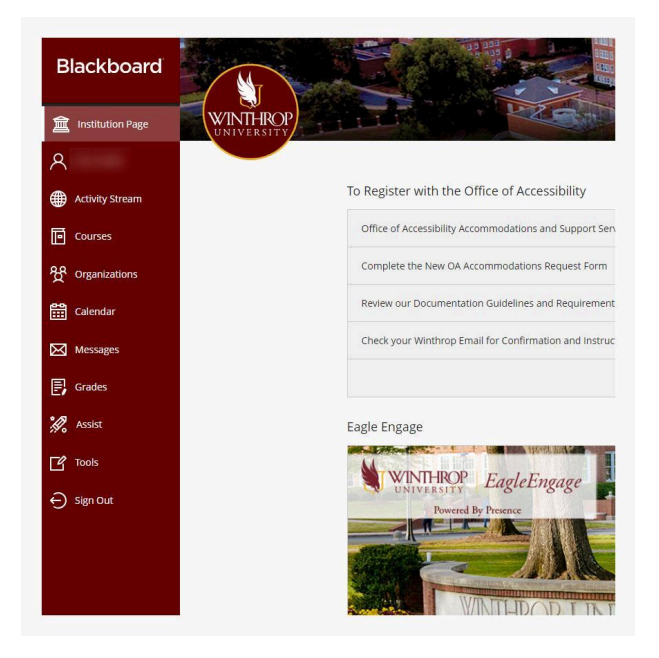

## How To Add A Picture To Your Blackboard Profile

- 1. The *Institution Page* is the first screen you see when you sign in.
- 2. To get to your profile, click your first and last name on the left sidebar.

| Blackboard       |                                                         |
|------------------|---------------------------------------------------------|
| Institution Page |                                                         |
| A                |                                                         |
| Activity Stream  | To Register with the Office of Accessibility            |
| Courses          | Office of Accessibility Accommodations and Support Serv |
| 役 Organizations  | Complete the New OA Accommodations Request Form         |
| Calendar         | Review our Documentation Guidelines and Requirement     |

3. This will take you to your profile where you can see and add details about yourself.

| Blackboard             | State of the local division in which the local division in the local division in the loc |                                                                                                    | 0                            | 1000                                             |
|------------------------|----------------------------------------------------------------------------------------------------|----------------------------------------------------------------------------------------------------|------------------------------|--------------------------------------------------|
| Institution Page       |                                                                                                    |                                                                                                    |                              |                                                  |
| R Zion Smith           |                                                                                                    |                                                                                                    | Dare Smith                   |                                                  |
| Activity Stream        |                                                                                                    |                                                                                                    | unities .                    |                                                  |
| Courses                | Basic Information                                                                                                    |                                                                                                    | System Settings              |                                                  |
| 投 Organizations        | Full Name                                                                                                    | 1000                                                                                                    | Language                     | System Default (English (United States))         |
| Calendar               | Pronunciation                                                                                                    | Parameters.                                                                                                    | Privacy Settings             | Only instructors can view my profile information |
| Messages               | Email Address                                                                                                    | and the second second sec | Global Notification Settings | Stream notifications                             |
| Grades                 | Pronouns                                                                                                    | An an an an an an an an an an an an an an                                                                                                    |                              | Email notifications                              |
| 🚀 Assist               | Student ID                                                                                                    |                                                                                                    |                              | Push notifications                               |
| Tools                  |                                                                                                    |                                                                                                    |                              |                                                  |
| ⊖ Sign Out             | Password                                                                                                    | Change password                                                                                                    |                              |                                                  |
|                        | Additional Information                                                                                                    |                                                                                                    |                              |                                                  |
|                        | Gender                                                                                                    | Add gender                                                                                                    |                              |                                                  |
| Privary                | Education Level                                                                                                    | Add education level                                                                                                    |                              |                                                  |
| Terms<br>Accessibility | Website                                                                                                    | Add website                                                                                                    |                              |                                                  |

4. To add a picture to your profile, click the pencil above the profile picture. You may need to hover over the profile picture or click on it for the pencil to appear.

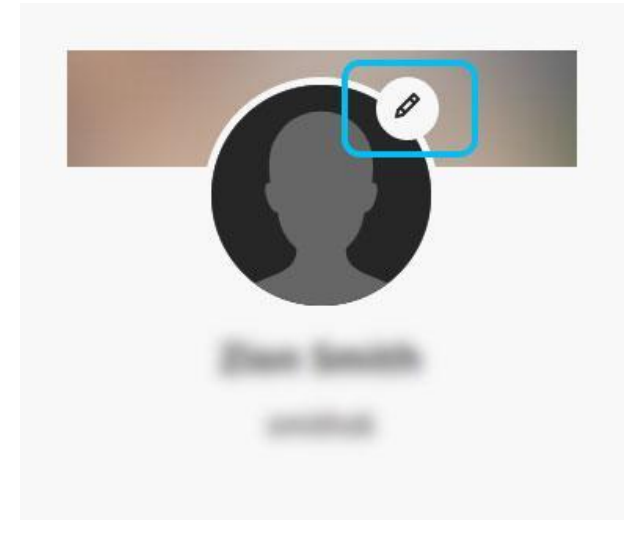

5. Click the *Upload new profile picture* button.

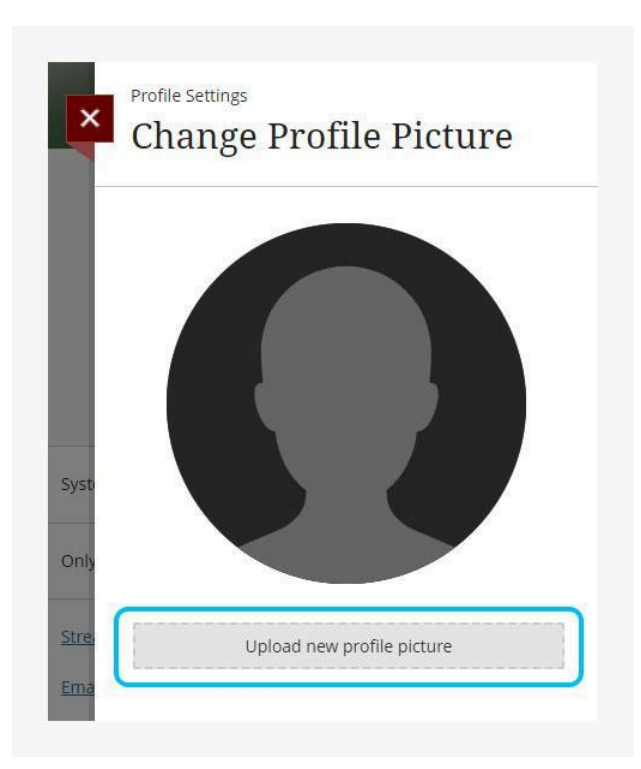

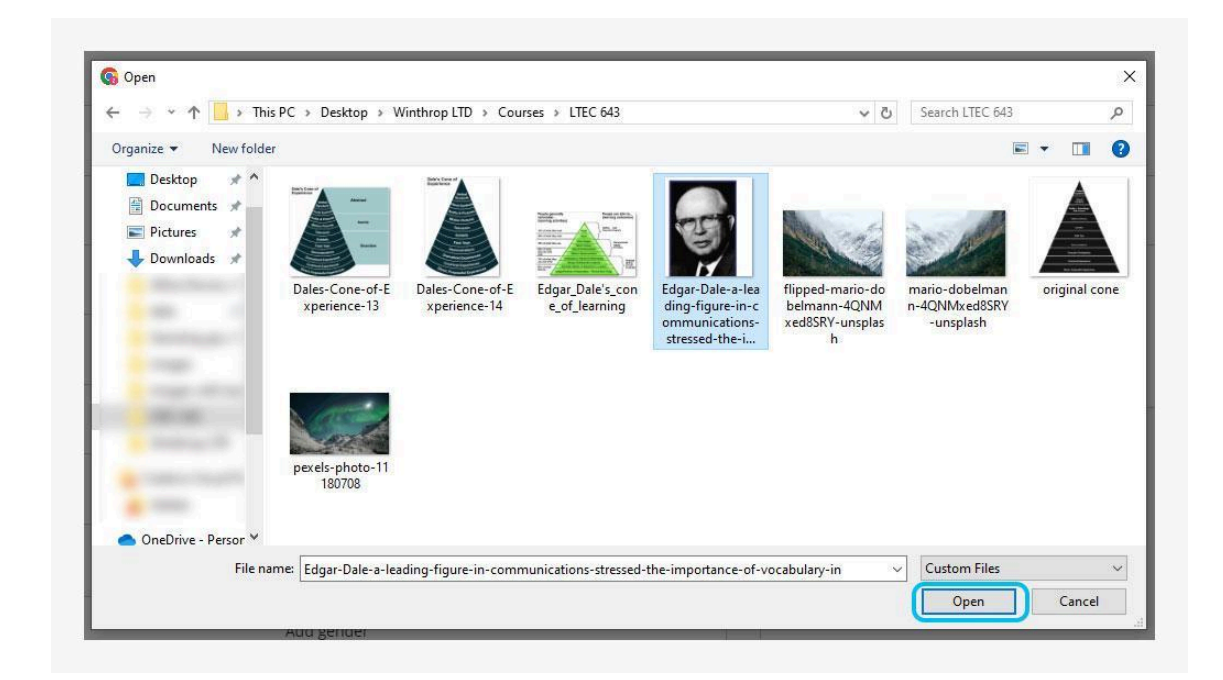

6. Find a nice picture of yourself on your computer and press **Open**.

7. Done. Click the X to close the profile menu.

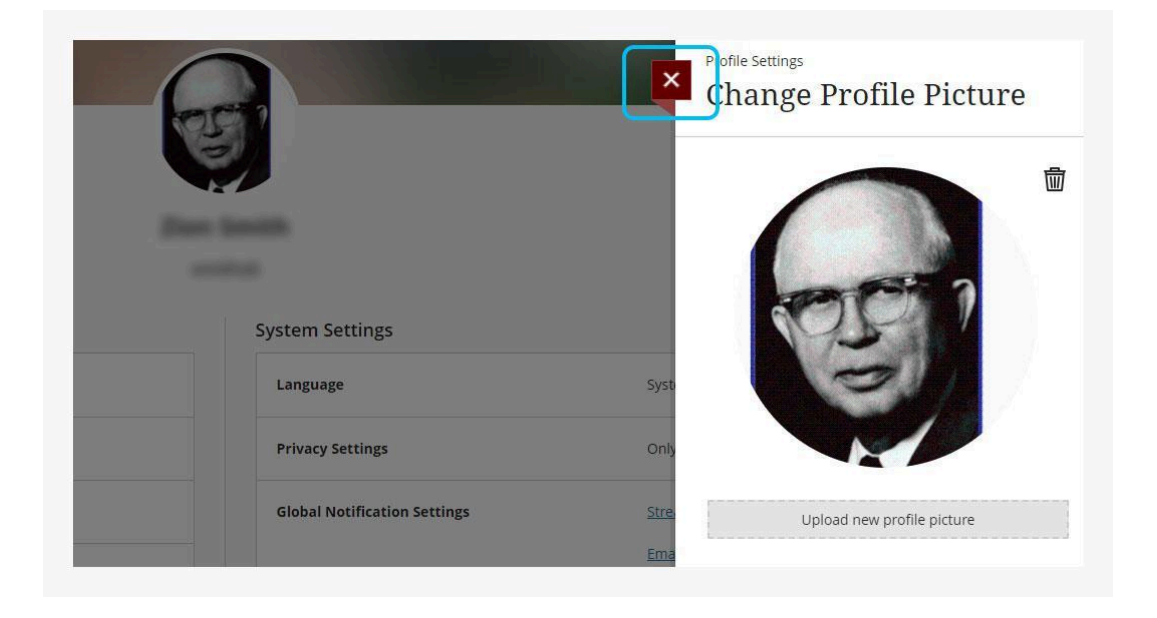

## How To Find Your Classes

1. From the Institution page (the home screen), click *Courses* on the left sidebar.

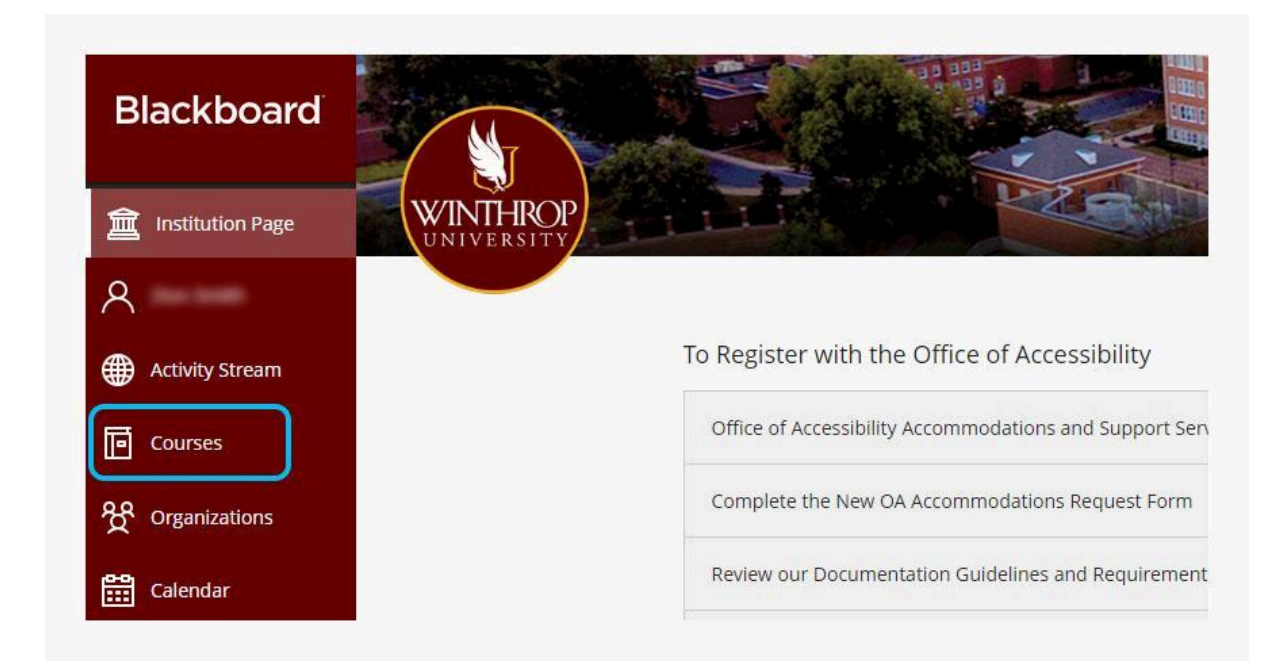

2. The Courses page contains your current classes. Just click the course you want.

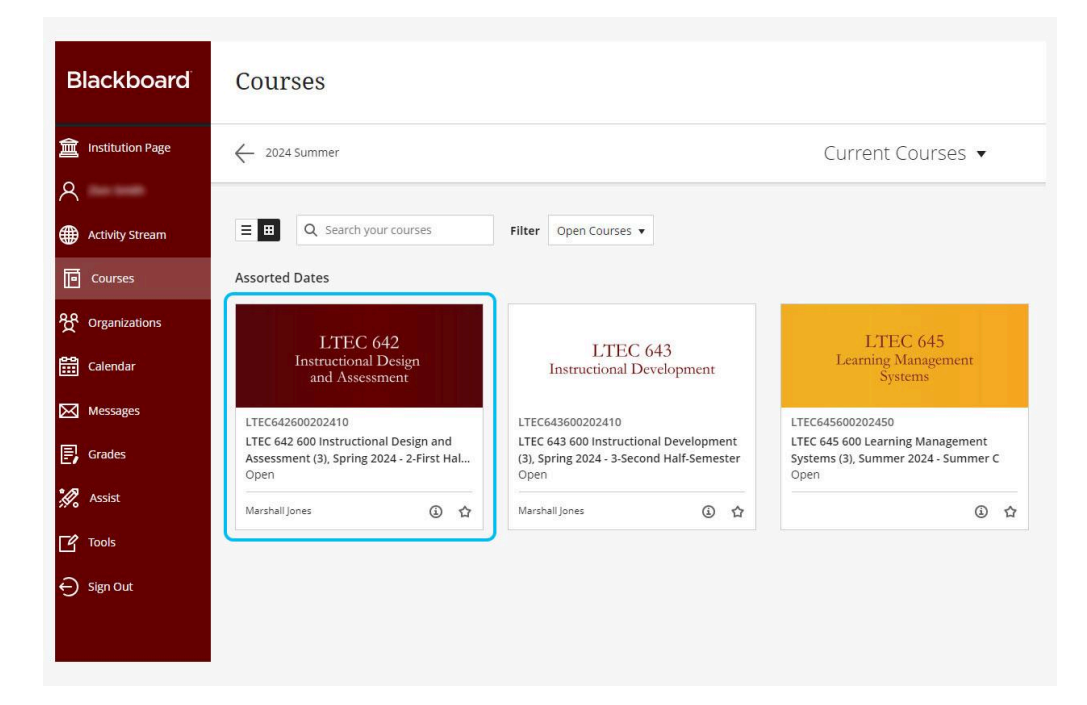

3. Your course will open.

| المعنى WINTHROP<br>UNIVERSITY<br>Learning Design<br>ف Technology                                   | LTEC 642<br>Instructional Design<br>and Assessment                                                                                    |
|----------------------------------------------------------------------------------------------------|----------------------------------------------------------------------------------------------------|
| Course Faculty C                                                                                   | ourse Content                                                                                                    |
| INSTRUCTOR                                                                                         | Start Here!                                                                                                    |
| Roster<br>View everyone in your course                                                             | 1 of 5 completed                                                                                                    |
| Cn Attendance View your attendance View course & institution tools View course & institution tools | Week One: Introduction to the Course and Instructional Design This module will introduce you to the practice of instructional design. |
|                                                                                                    | 13 of 13 started                                                                                                    |
|                                                                                                    | Week Two: Analysis: Front End Analysis (FEA) and Learner Analysis                                                                     |

## How To Navigate Your Course Materials

### How Content Is Organized

1. Your course opens in the *Content* tab. The *Content* tab is where your course materials live.

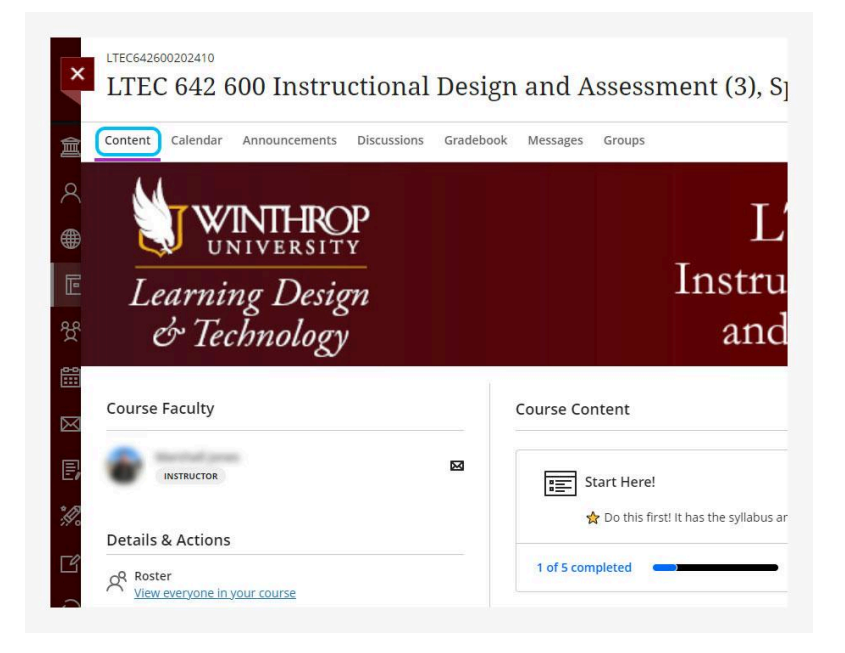

2. Your course is organized in Modules by week.

| rse Content     |                                                                                                    |
|-----------------|----------------------------------------------------------------------------------------------------|
| Start H         | ere!                                                                                                    |
| 🕁 Do t          | his first it has the syllabus and other information you will need.                                                                                                    |
| of 5 completed  |                                                                                                    |
| - Wash          |                                                                                                    |
| This mo         | dule will introduce you to the practice of instructional design.                                                                                                    |
| 3 of 13 started |                                                                                                    |
|                 |                                                                                                    |
| Week            | wo: Analysis: Front End Analysis (FEA) and Learner Analysis                                                                                                    |
| In this n       | nodule you will work on Front End Analysis skills and analyzing your learners.                                                                                                    |
| Completed       | 13 of 13 completed                                                                                                    |
| Week            | Three: Content and Task Analysis                                                                                                    |
| In this n       | nodule you will work on determining what content needs to go into your learning materials. You'll start creating task and content analyses with your instructional design partner. |
| Completed       | 9 of 9 completed                                                                                                    |

3. To open a Module, just click it.

| -      | Week One: Introduction to the Course and Instructional Design           |
|--------|-------------------------------------------------------------------------|
|        | This module will introduce you to the practice of instructional design. |
| 3 of 1 | 3 started                                                               |

- 4. Inside Each Module is:
  - A. **A Module Overview**: a list of things that you will learn in the module.
  - B. Content Materials: readings, videos, interactive elements, and more.
  - C. Activities: practice activities, discussions, quizzes, and links to assignments.

| Wee This r      | k One: Introduction to the Course and Instructional Design nodule will introduce you to the practice of instructional design. |
|-----------------|----------------------------------------------------------------------------------------------------|
| 13 of 13 starte | ed •                                                                                                    |
| •               | Module Overview: Week 1                                                                                                    |
| ۵               | Content Materials                                                                                                    |
| •               | Activities                                                                                                    |
|                 |                                                                                                    |

## How To Move Through A Module

1. To move through a Module, start by pressing the first item on the list.

| Video: Course Introduction - What is Instructional Design?         |          | Content Materials                                                |
|--------------------------------------------------------------------|----------|------------------------------------------------------------------|
|                                                                    | כ        | Video: Course Introduction - What is Instructional Design?       |
| ⊘ ♀ Reading: Instructional Design for Instruction and Learning Mat | Material | ⊘ 📿 Reading: Instructional Design for Instruction and Learning № |

2. Once finished with the item, click the *Next* button on the top right to go to the next item on the list. (There is also a *Previous* button on the top left that will take you backward).

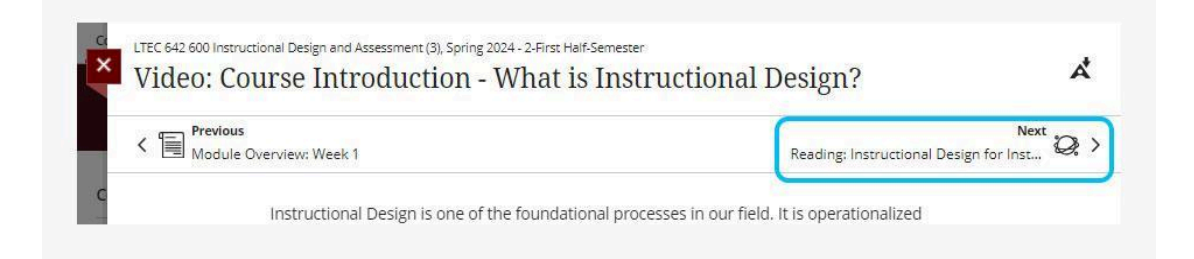

3. When ready to close the item, press the X button on the top left.

| TEC 642 600 Instructional Design and Assessment (3), Spring 2024 - 2-Firs | Half-Semester            |   |
|---------------------------------------------------------------------------|--------------------------|---|
| Video: Course Introduction - What                                         | is Instructional Design? | Å |
| Previous                                                                  | Next                     | ~ |
|                                                                           |                          |   |

### How To Check Off Items

There is a little circle to the left of each item. The circle is empty if the item has never been opened. Once it is opened, the circle becomes half-full. To check it off, just click it.

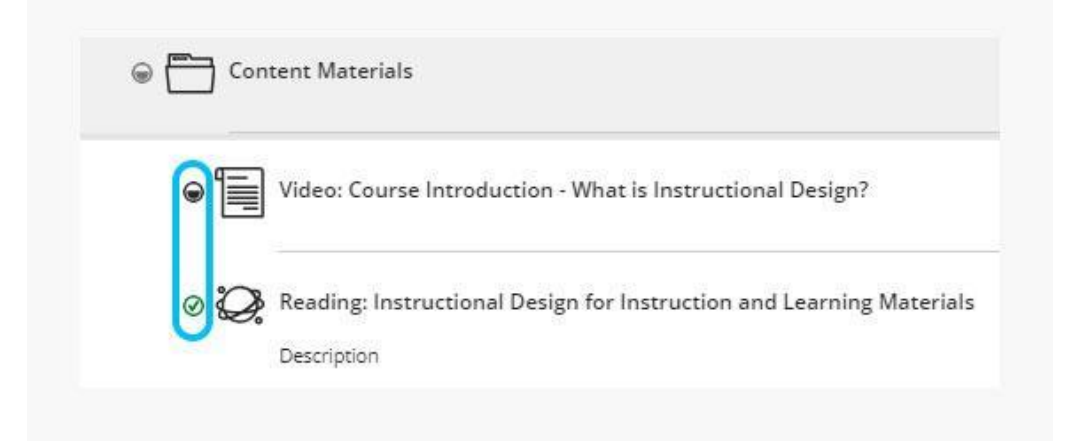

## Assignments

### How To Find Your Assignments

1. Go to the *Activities* folder inside a Module.

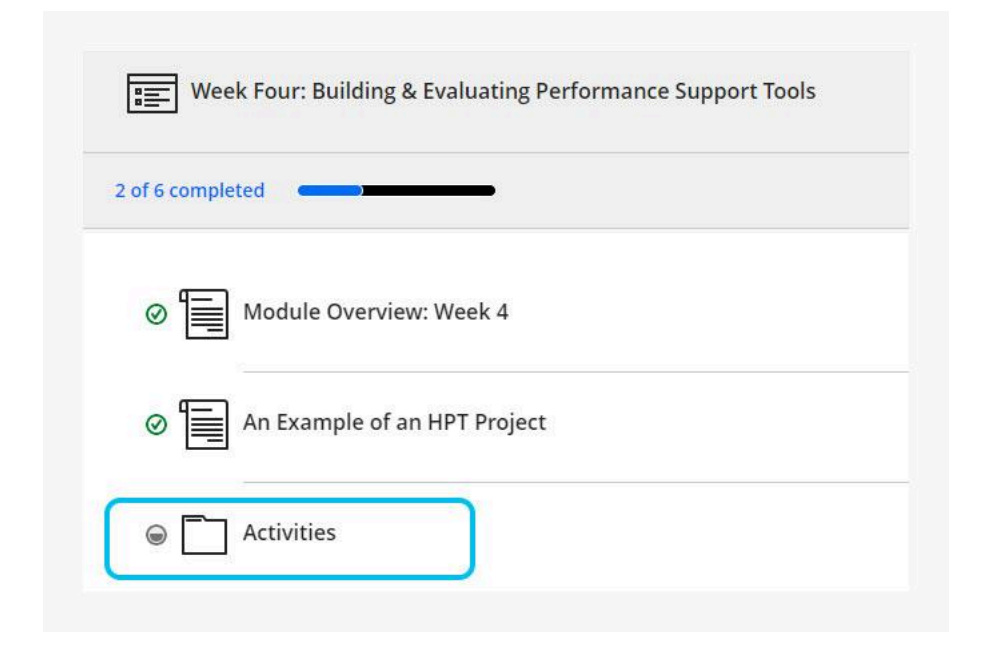

2. Your assignments for the week will display.

|            | Week Four: Building & Evaluating Performance Support Tools                       |
|------------|----------------------------------------------------------------------------------|
| â          |                                                                                  |
| 8          | 2 of 6 completed                                                                 |
|            | ⊘ 🔚 Module Overview: Week 4                                                      |
| 또<br>왓     | ⊘ 🔚 An Example of an HPT Project                                                 |
| iii<br>⊠   | Activities                                                                       |
| Ð          | Discussion: Week 4 - Get Some feedback on your work 🖲                            |
| <i>I</i> . | Post some of your support tools here and we will provide you with some feedback. |
|            | (A2): RESUBMIT Identifying Performance Problems<br>Due date: 6/6/24, 11:59 PM    |
|            | (A3): Create a Performance Support System<br>Due date: 6/6/24, 11:59 PM          |
|            | Evaluating Group Participation     True date: 6/6/24_11-58 0M                    |

3. Note the due dates on your assignments.

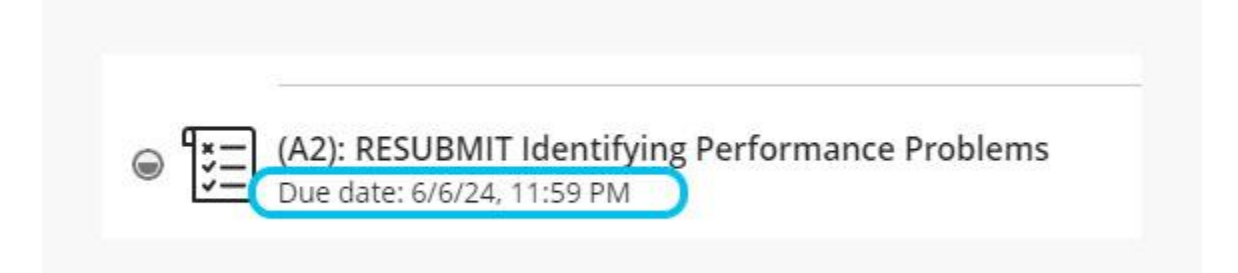

## How To Submit An Assignment

1. Go to the *Activities* folder of a Module.

| Week Four: Building & Evaluating Performance Support Tools |
|------------------------------------------------------------|
| 2 of 6 completed                                           |
| Ø Module Overview: Week 4                                  |
| ⊘ An Example of an HPT Project                             |
| Cartivities                                                |

2. Click an assignment to start the submission process.

| @ 📩 Ac         | tivities                                                                                               |
|----------------|----------------------------------------------------------------------------------------------------|
| • <u>(</u>     | Discussion: Week 4 - Get Some feedback on your work 囪                                                  |
|                | Post some of your support tools here and we will provide you with some feed<br>you with some feedback. |
| @ [ <u>*</u> = | (A2): RESUBMIT Identifying Performance Problems                                                        |

3. Press Start Attempt 1.

| <                                                                     | Next       |
|-----------------------------------------------------------------------|------------|
| Details & Information                                                 |            |
| Assessment due date<br>6/6/24, 11:59 PM                               |            |
| Grading rubric<br>This item is graded with a ru                       | bric       |
| Attempts<br>2 attempts left                                           |            |
| Grading                                                               |            |
| Maximum points<br>Grade is based on the last<br>attempt with a grade. | 100 points |
|                                                                       |            |
|                                                                       |            |
|                                                                       |            |
|                                                                       |            |

4. Click the *text box* inside the assignment submission screen.

| Assignment Content                                                                                                    | Details & Information                               |
|----------------------------------------------------------------------------------------------------|-----------------------------------------------------|
| Use this if your group is resubmitting the second assignment. If you're not resubmitting you can simply ignore this. When you resubmit please make sure: | Assessment due date<br>6/6/24, 11:59 PM (EDT)       |
| <ol> <li>Every group member turns in the same document.</li> </ol>                                                                                       | Grading rubric<br>This item is graded with a rubric |
| Submission                                                                                                    | Attempts<br>2 attempts left                         |
| Submission Drag and drop files here or click to add text.                                                                                                | 2 attempts left                                     |

5. A tool menu will pop up above the text box. Click the *paperclip* to add your attachment.

|   | T   | -     | ∕A ·     | \$      | B          | I        | Ų | 6 | ∎• ≣ | · ¶ | •   • | 0 | Θ | Ø | 2 | • • |  |
|---|-----|-------|----------|---------|------------|----------|---|---|------|-----|-------|---|---|---|---|-----|--|
|   | and | dean  | filor ho |         | lick to a  | del text |   |   |      |     |       |   |   | - | - |     |  |
| 1 | and | drop. | țiles he | re or c | lick to ad | dd text. |   |   |      |     |       |   |   |   |   |     |  |
|   |     |       |          |         |            |          |   |   |      |     |       |   |   |   |   |     |  |

6. Find the attachment on your computer, select it, and press *Open*.

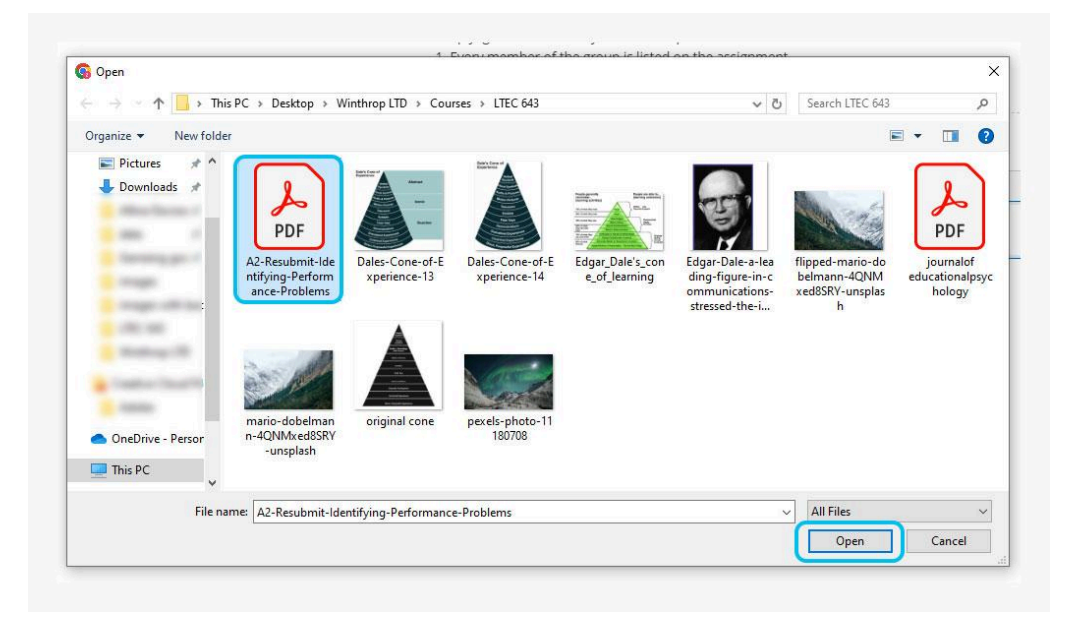

#### 7. Press Save.

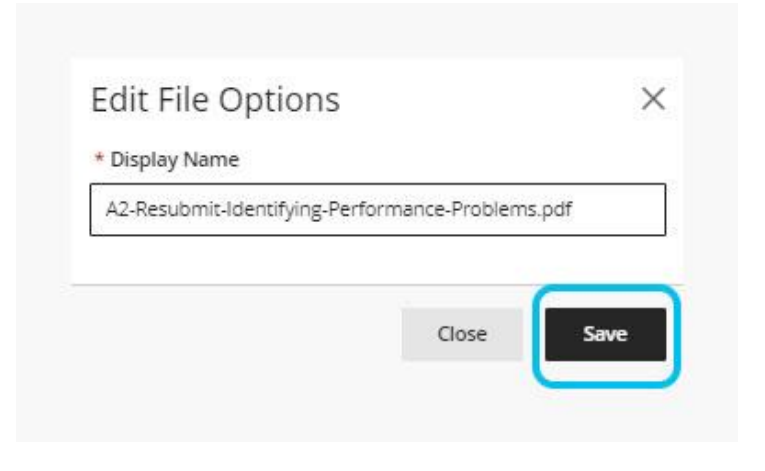

#### 8. Preview and press *Submit.*

| 8 <b>1</b> - | 1/1                                                              |                                                                                                    |                                                                      | 5 G                                           | a r∳ı | 0 | <u></u> | <br> |  |
|--------------|------------------------------------------------------------------|----------------------------------------------------------------------------------------------------|----------------------------------------------------------------------|-----------------------------------------------|-------|---|---------|------|--|
|              |                                                                  |                                                                                                    |                                                                      |                                               |       | * |         |      |  |
|              |                                                                  |                                                                                                    |                                                                      |                                               |       |   |         |      |  |
|              |                                                                  |                                                                                                    |                                                                      |                                               |       |   |         |      |  |
|              | R                                                                | Dale's Cone<br>ubric for Technolog                                                                             | of Experience<br>ay Based Assignm                                    | nent                                          |       |   |         |      |  |
|              |                                                                  | (15 point                                                                                                    | nts max)                                                             |                                               |       |   |         |      |  |
|              |                                                                  | Meets Expectations                                                                                             | Approaches<br>Expectations                                           | Does Not Meet<br>Expectations                 |       |   |         |      |  |
|              | There are four slides.                                           | Four slides are present.                                                                                       | Three slides are present.                                            | Fewer than three slides are present.          |       |   |         |      |  |
|              |                                                                  | 5 points                                                                                                    | 4 points                                                             | 3 points                                      |       |   |         |      |  |
|              | A detailed description<br>for each activity is on<br>each slide. | There is a different<br>detailed description on<br>all four slides. The<br>activities are well<br>thought out. | The descriptions are<br>not detailed or are not<br>well thought out. | The descriptions are<br>scant or not present. |       |   |         |      |  |
|              |                                                                  |                                                                                                    | 1                                                                    |                                               |       |   |         |      |  |
|              |                                                                  |                                                                                                    |                                                                      |                                               |       |   |         |      |  |
|              |                                                                  |                                                                                                    |                                                                      |                                               |       |   |         |      |  |

9. Press Submit again.

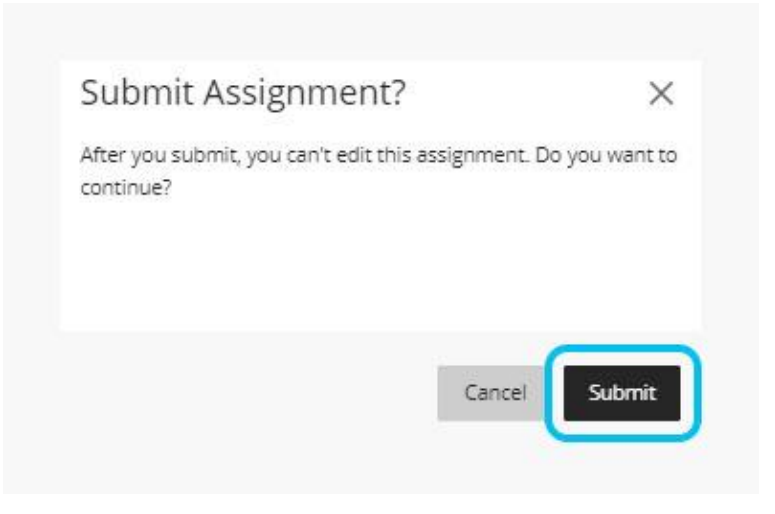

10. Download and keep a copy of the submission receipt.

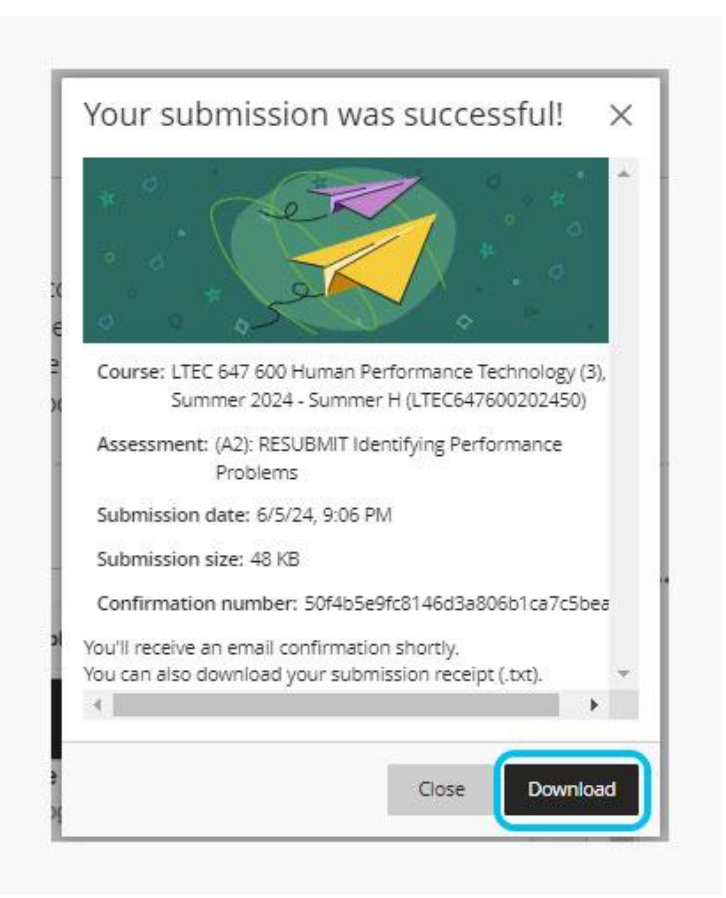

### How To Resubmit An Assignment

1. Click the *Gradebook* tab at the top of your course.

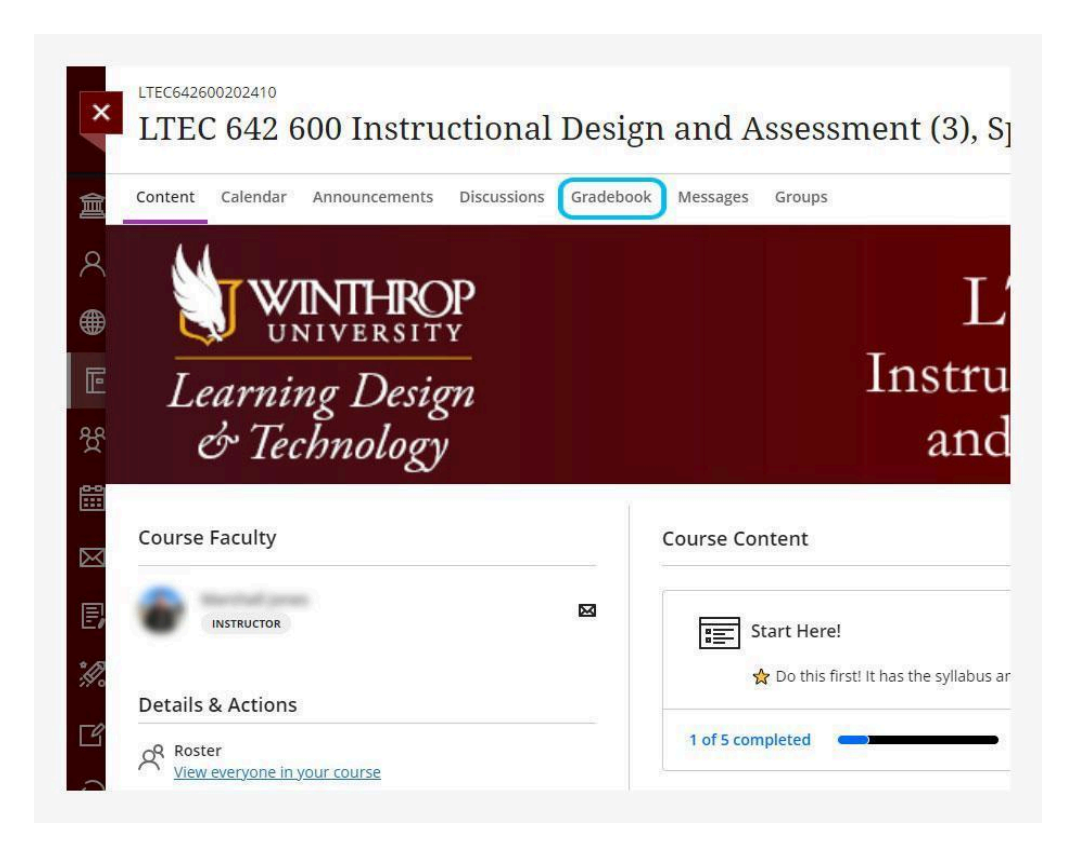

2. Your course's *Gradebook* will appear.

| Item Name ¢                                                            | Due Date \$ | Status ¢    |
|------------------------------------------------------------------------|-------------|-------------|
| (A1) System Map<br>2 attempts submitted                                | 5/19/24     | Graded      |
| (A2): Identifying Performance Problems<br>1 attempt submitted (1 Late) | 5/26/24     | Graded      |
| (A2): RESUBMIT Identifying Performance Problems<br>2 attempts possible | 6/6/24      | Unopened    |
| (A3): Create a Performance Support System<br>Attempt 1 started         | 6/6/24      | Draft saved |
| Evaluating Group Participation<br>Attempt 1 started                    | 6/6/24      | Draft saved |

1. Locate and click the assignment you need to resubmit.

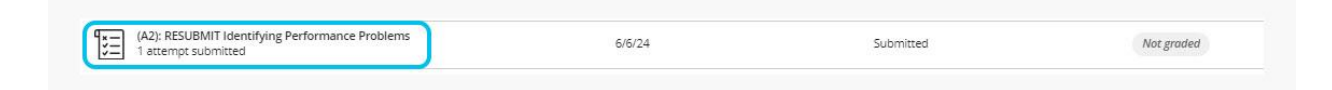

2. Press Continue Attempt 2.

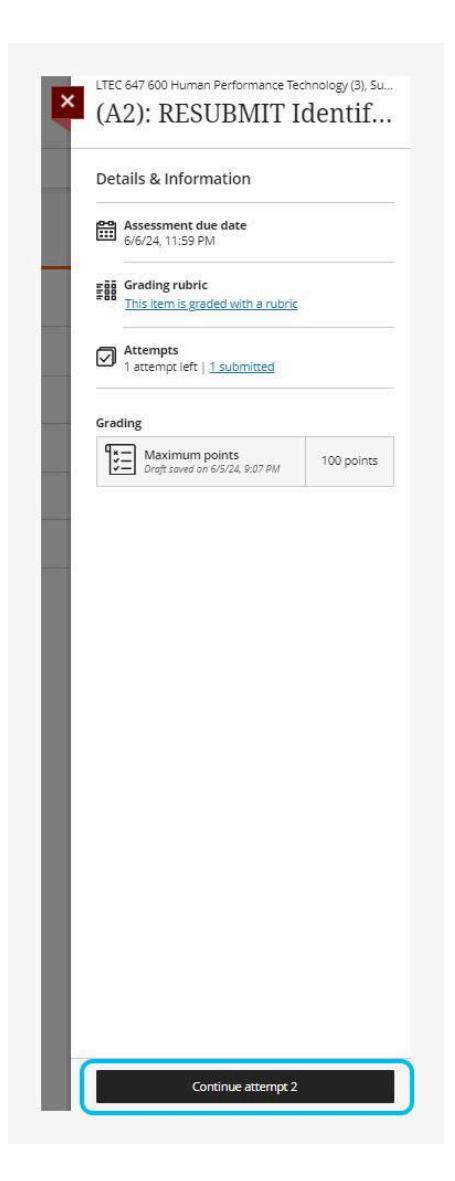

3. Click the *text box* inside the assignment submission screen.

| Assignment Content                                                                    |                                                                                                | Details &                | Information                          |             |
|---------------------------------------------------------------------------------------|------------------------------------------------------------------------------------------------|--------------------------|--------------------------------------|-------------|
| Use this if your group is resubm<br>resubmitting you can simply igr                   | nitting the second assignment. If you're not<br>nore this. When you resubmit please make sure: | <b>Assess</b><br>6/6/24, | ment due date<br>11:59 PM (EDT)      |             |
| <ol> <li>Every member of the group is</li> <li>Every group member turns in</li> </ol> | i the same document.                                                                           | Grading<br>This ite      | g rubric<br>m is graded with a rub   | <u>oric</u> |
| Submission                                                                            |                                                                                                | Attem                    | <b>pts</b><br>npt left   1 submitted |             |
| Drag and drop files here or click to add t                                            | text.                                                                                          | Grading                  |                                      |             |

4. A tool menu will pop up above the text box. Click the *paperclip* to add your attachment.

| , - | 2   | <b>r</b> - | FA ·     | \$      | •        | B        | <u> </u> | ••• | B۰ | ≣· | ٩ | Ð | 8 | eə 🛛 | 1 | ⊕ · |  |
|-----|-----|------------|----------|---------|----------|----------|----------|-----|----|----|---|---|---|------|---|-----|--|
|     | 000 | Edror      | filer he | en ac.  | -lick +  | o odd t  | w.t      |     |    |    |   |   |   |      | - |     |  |
| 0   | ind | f drop     | files he | re or i | tlick ti | o add ti | ext.     |     |    |    |   |   |   |      |   |     |  |
|     |     |            |          |         |          |          |          |     |    |    |   |   |   |      |   |     |  |

5. Find the attachment on your computer, select it, and press **Open**.

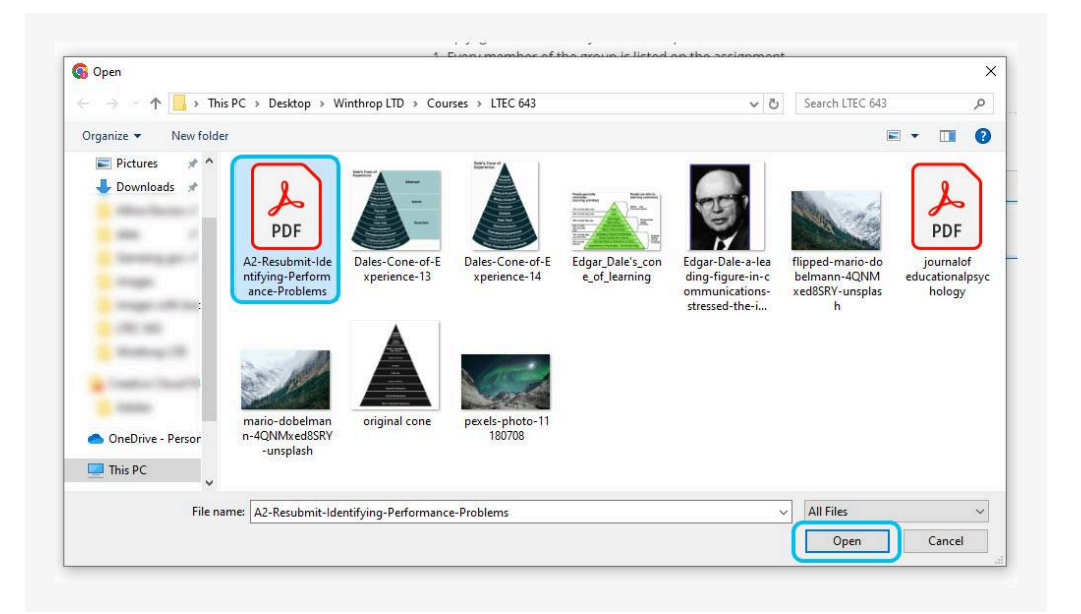

6. Press Save.

| a later k later a       |                    |       |
|-------------------------|--------------------|-------|
| play Name               |                    |       |
| Resubmit-Identifying-Pe | rformance-Problems | s.pdf |
|                         |                    |       |
|                         |                    | -     |
|                         |                    |       |
|                         | -                  |       |

#### 7. Preview and press Submit.

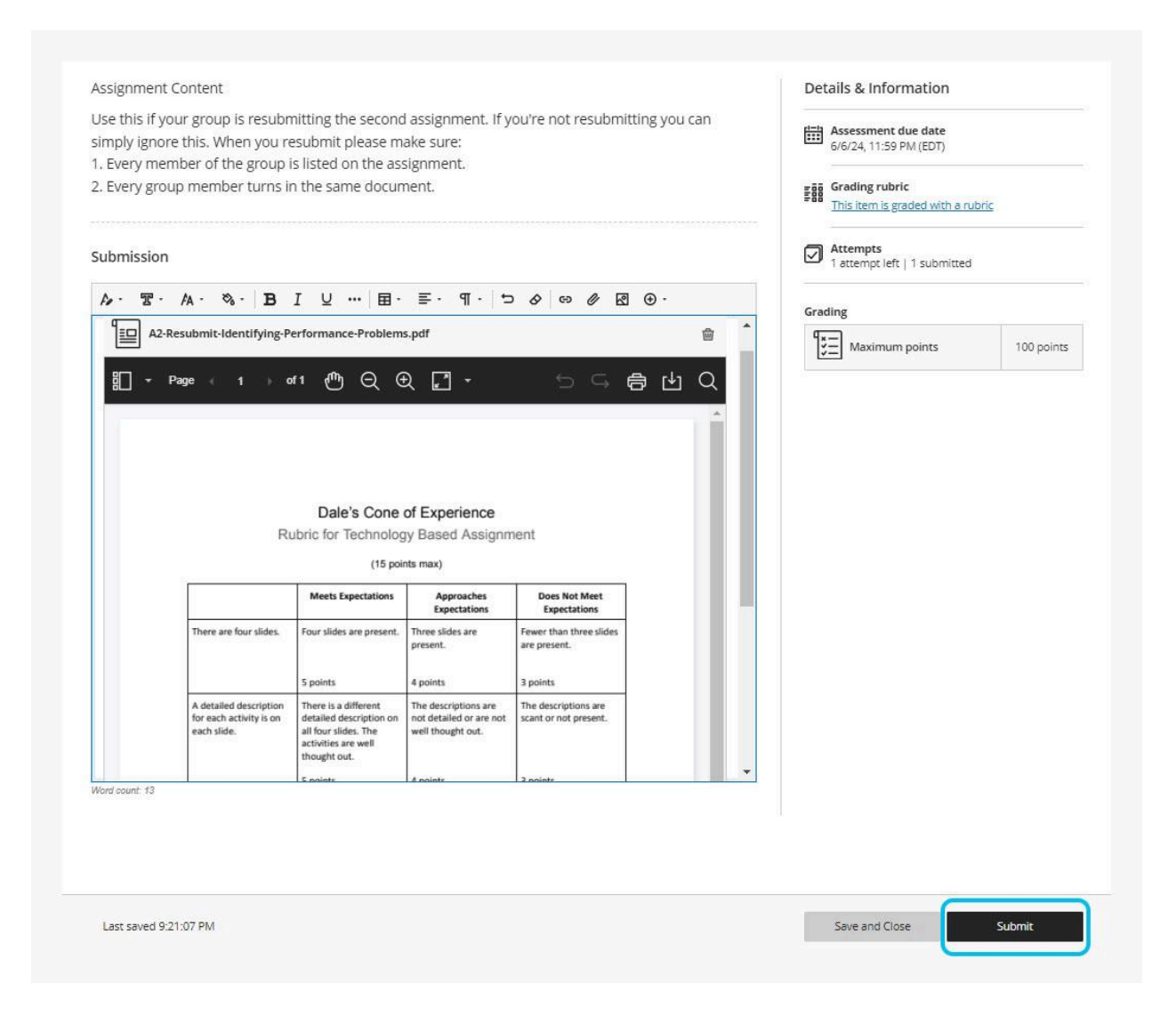

8. Press Submit again.

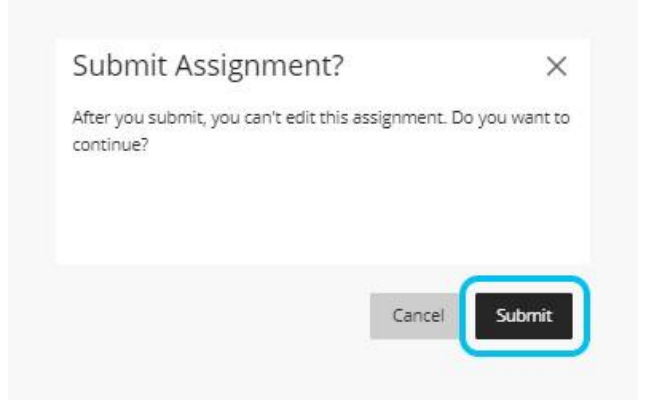

9. *Download* and keep a copy of the submission receipt.

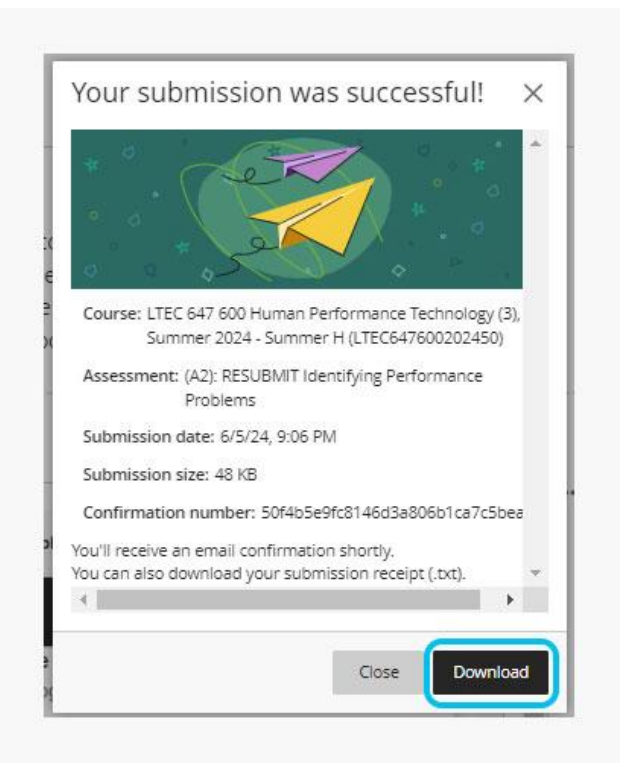

10. **Immediately** email your professor to let them know you have resubmitted your assignment.

## How To Check A Grade

1. Click the *Gradebook* tab at the top of your course.

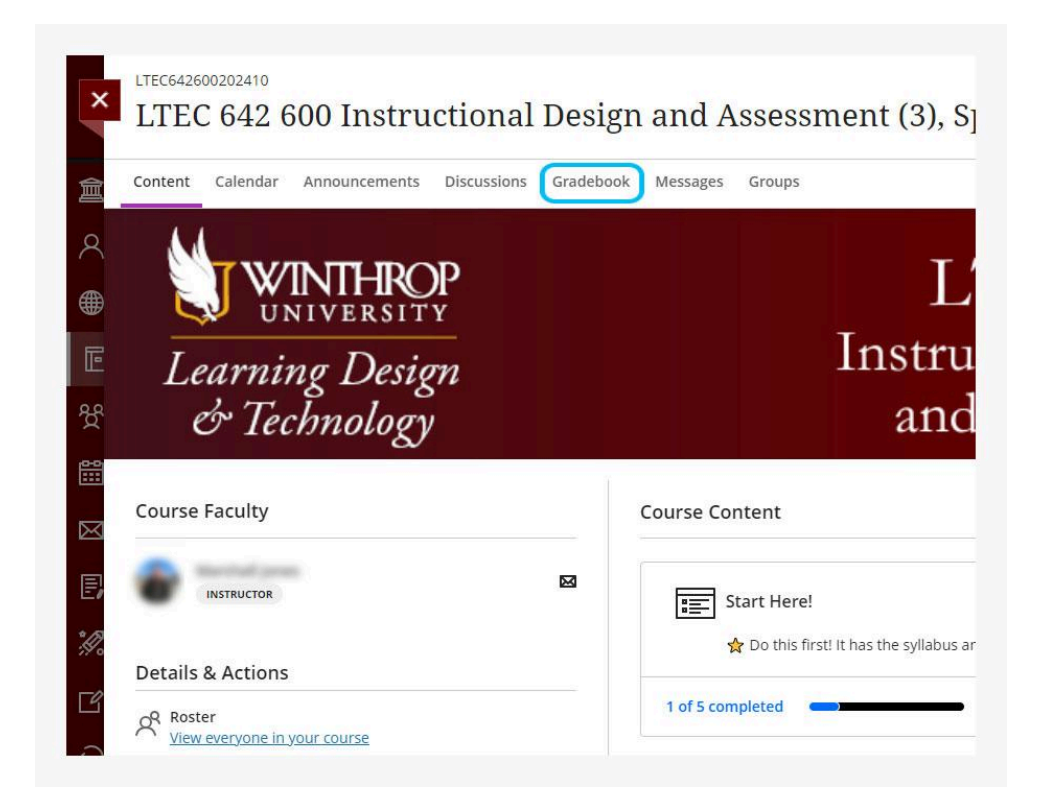

2. Your grade will appear in the *Grade* column after your professor has graded your assignment.

| ontent     | Calendar Announcements Discussions                                         | Gradebook Messa | ges Groups  |            |
|------------|----------------------------------------------------------------------------|-----------------|-------------|------------|
|            |                                                                            |                 |             |            |
|            | Item Name \$                                                               | Due Date \$     | Status ¢    | Grade \$   |
| *=         | (A1) System Map<br>2 attempts submitted                                    | 5/19/24         | Graded      | 100 / 100  |
| <u>ا چ</u> | (A2): RESUBMIT Identifying Performance<br>Problems<br>2 attempts submitted | 6/6/24          | Submitted   | Not graded |
| *=         | (A3): Create a Performance Support System<br>Attempt 1 started             | 6/6/24          | Draft saved | Not graded |
| 1=         | Evaluating Group Participation                                             | 6/6/24          | Draft saved | Not graded |

## How To View Announcements

1. Click the *Announcements* tab at the top of your course.

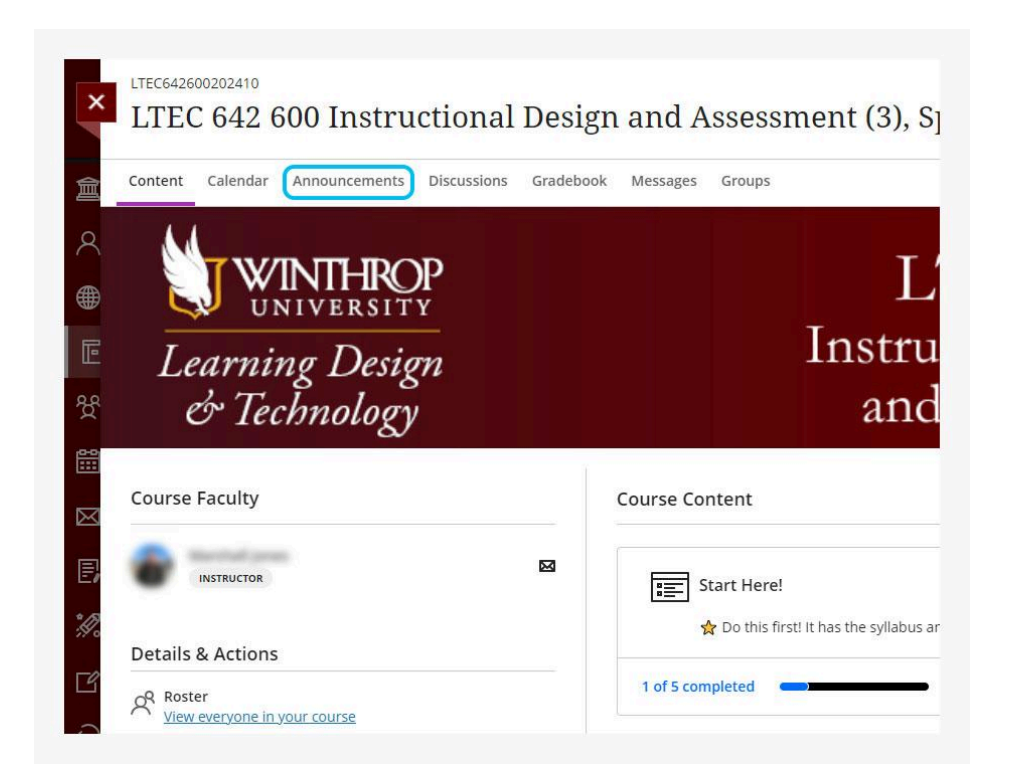

2. Your class announcements will appear. An empty circle marks announcements that have not been read.

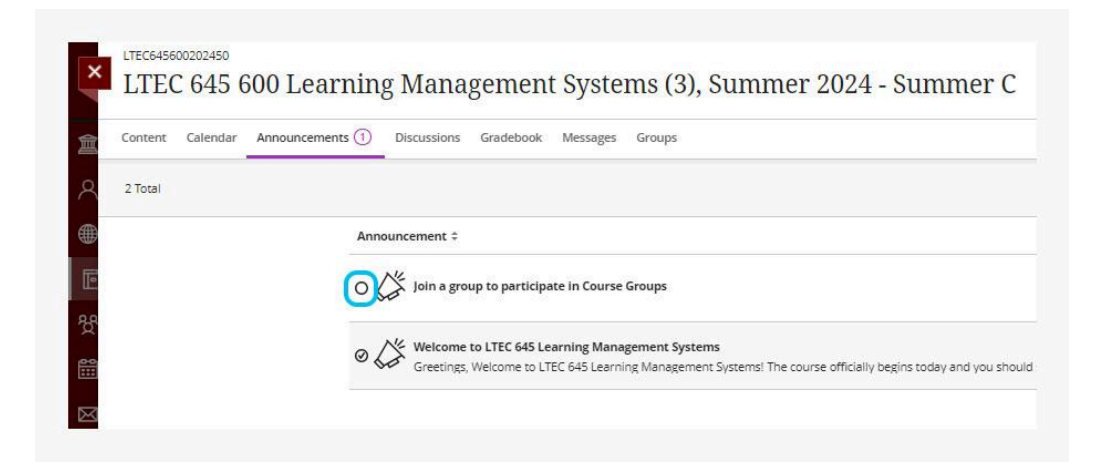

3. Click to open the announcement.

| Content | Calendar | Announcements ① | Discussions Gradebook Messages Groups           |
|---------|----------|-----------------|-------------------------------------------------|
| 2 Total |          |                 |                                                 |
|         |          | Ann             | ouncement \$                                    |
|         |          | 0.              | Join a group to participate in Course Groups    |
|         |          |                 | Welcome to LTEC 645 Learning Management Systems |

4. Read the announcement.

| Co<br>T | ourse Announcements                                                                                                    |
|---------|----------------------------------------------------------------------------------------------------|
| V       | vercome to LIEC 645 Learning Management Systems                                                                                                    |
|         | Greetings,                                                                                                    |
|         | Welcome to LTEC 645 Learning Management Systems! The course officially begins today and you should see the course listed in your Blackboard Courses area. When you enter the course, please find<br>The first think in that module is the Stuffabus. Course Man and Course Overview which contains details about the course Please besure that you have read the suffabus and completed it |
|         | Herel Module.                                                                                                    |
|         | I look forward to learning with you.                                                                                                    |

5. Press the red X on the left to return to the *Announcements* tab.

|    | Course Announcements                                                                                                    |
|----|----------------------------------------------------------------------------------------------------|
| X  |                                                                                                    |
|    | Welcome to LIEC 645 Learning Management Systems                                                                                                    |
|    | 0 0 9                                                                                                    |
|    |                                                                                                    |
| CC | Contract of the Contract of the Contract of th |
|    | Greengs.                                                                                                    |
|    | Welcome to LTEC 645 Learning Management Systems! The course officially begins today and you should see the course listed in your Blackboard Courses area. When you enter the course, please find t                                                                                                    |
| 2  | The first thing in that module is the Syllabus, Course Map, and Course Overview, which contains details about the course. Please be sure that you have read the syllabus and completed th                                                                                                    |
|    | Here! Module                                                                                                    |
|    |                                                                                                    |

6. When an announcement is published, it will pop up as a notice in your course.

| ms (3), Summer | New Course Announcements                                                      | ×           |
|----------------|-------------------------------------------------------------------------------|-------------|
| Groups         | O K Ioin a group to participate in Course Groups<br>22 hours ago, at 10:44 PM |             |
|                |                                                                               |             |
|                | View all an                                                                   | nouncements |
|                | Learning Manageme                                                             | ent         |

## Messages

### How To Check Your Messages

1. Click the *Messages* tab at the top of your course.

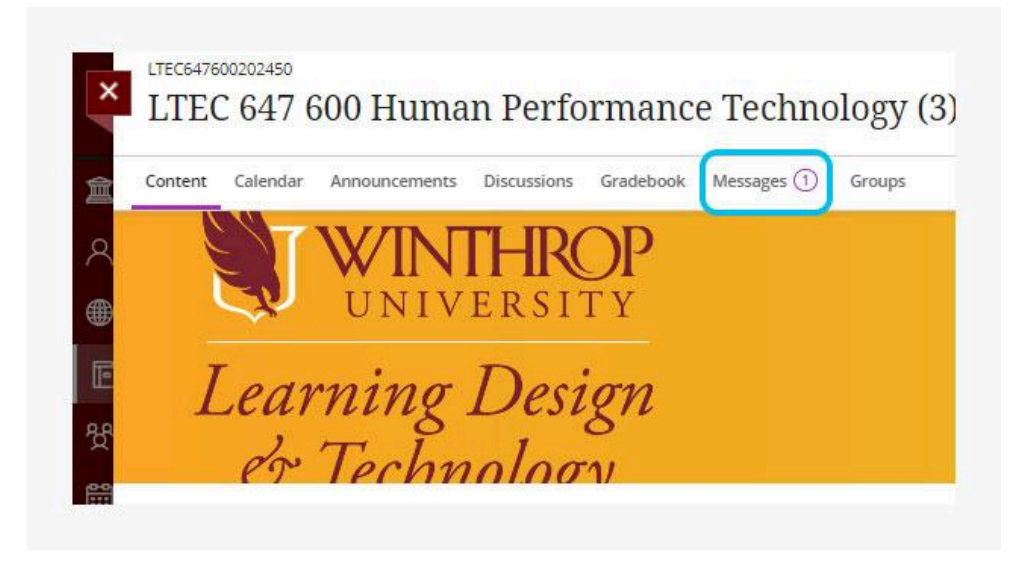

2. Your course messages will appear. Newer messages are at the top. Click a message to read it.

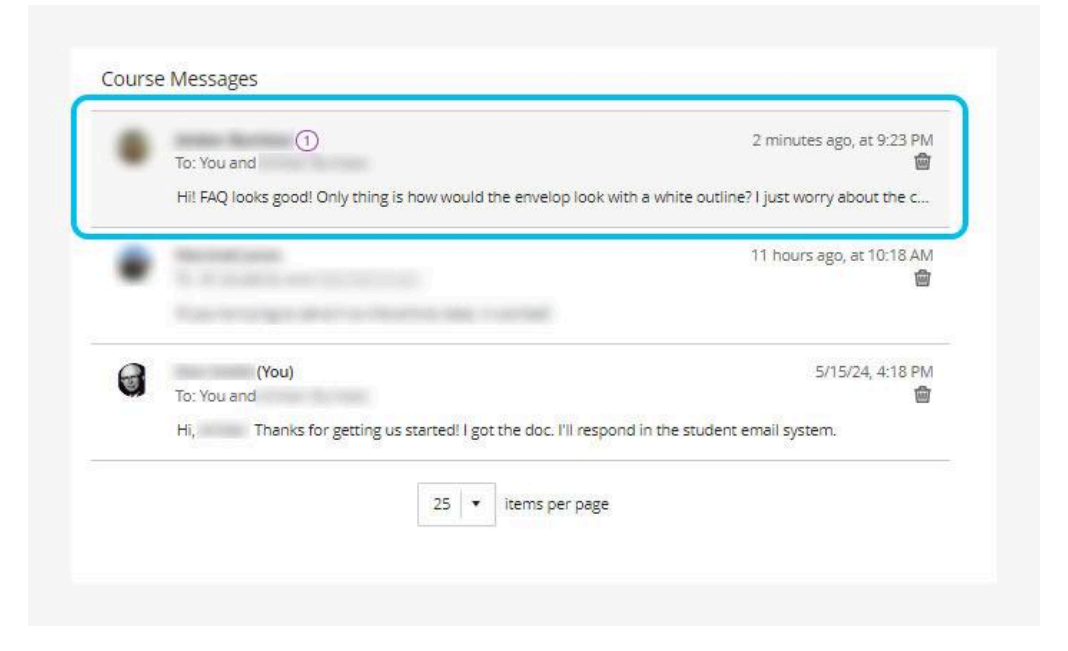

3. The message will open.

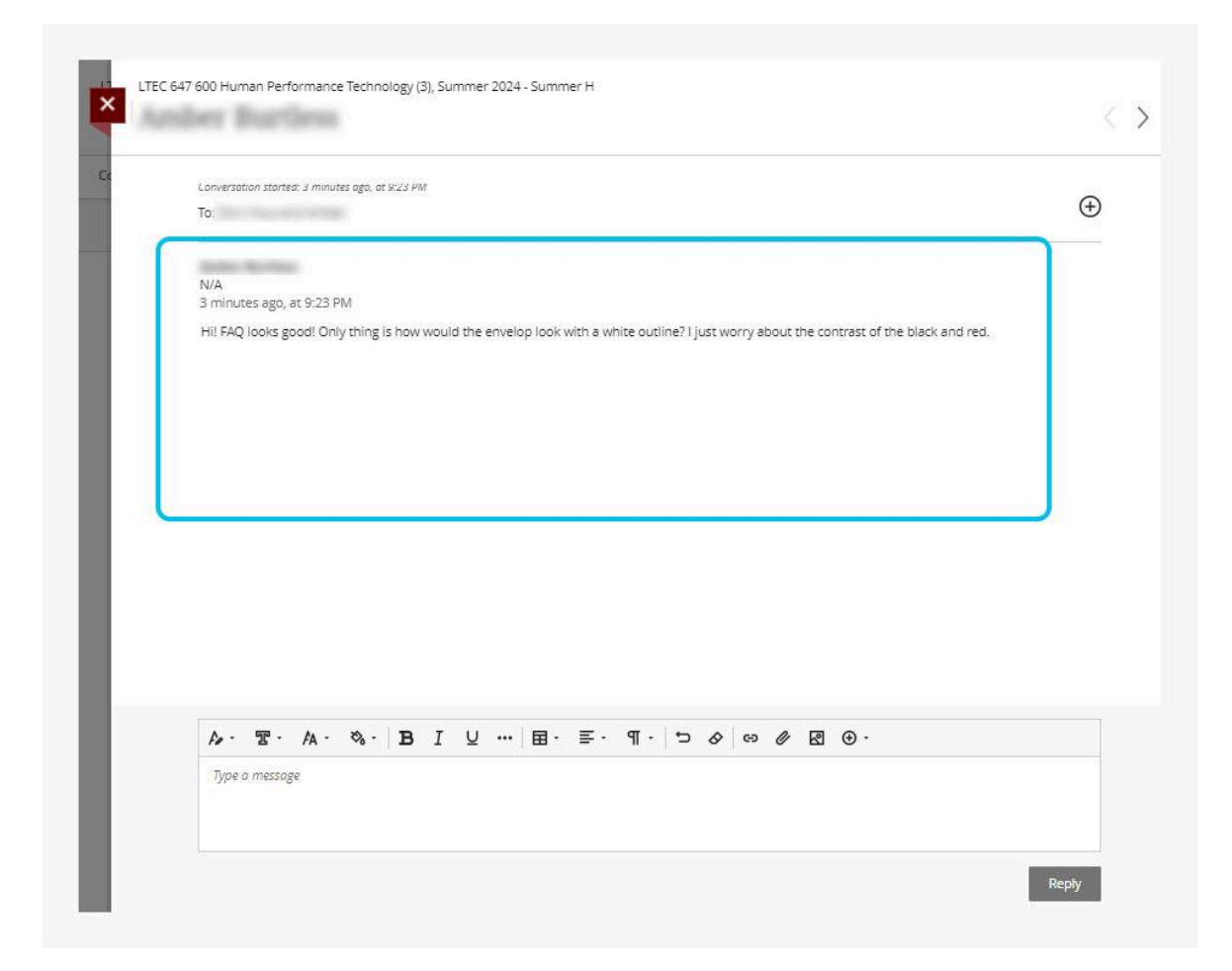

### How To Reply To A Message

1. Type your message in the text box at the bottom of the message. Use the tools menu to customize the look of your text or insert or attach media.

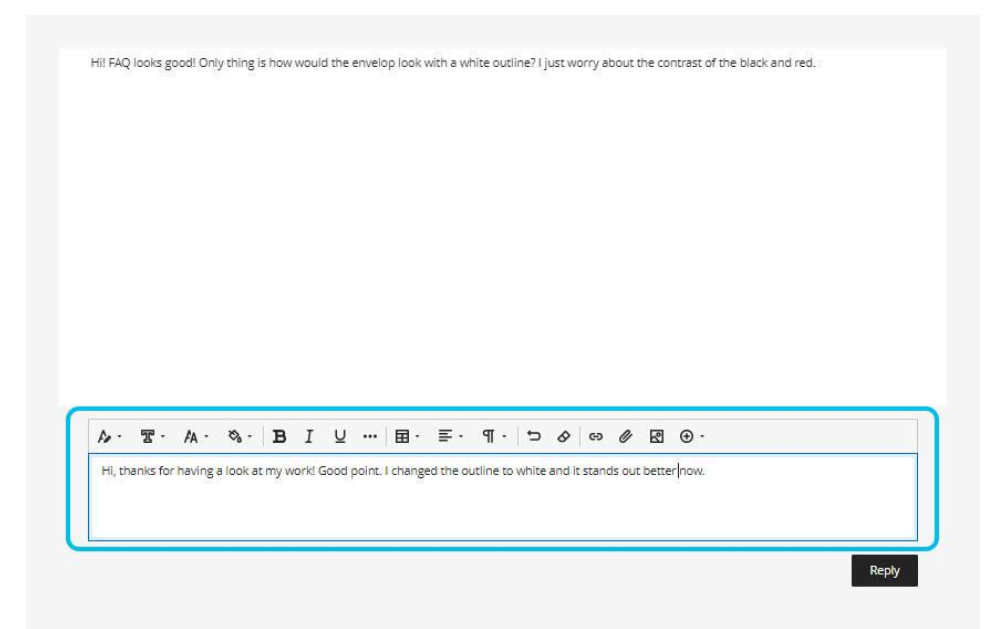

2. Press *Reply* when ready to send.

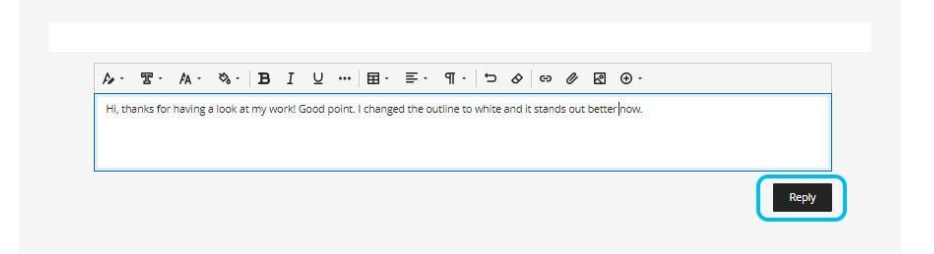

3. Click the red X on the left to close the message and return to the Messages tab.

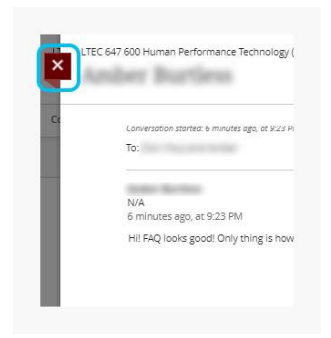

### How To Send A New Message

1. From the *Messages* tab, press the *New Message* button.

| Content | Calendar | Announcements | Discussions | Gradebook | Messages | Groups |          |
|---------|----------|---------------|-------------|-----------|----------|--------|----------|
|         |          |               |             |           |          |        | New Mess |

2. Click the *Recipients* search bar.

| Deriniente will receive an email room of this mercane |
|-------------------------------------------------------|
| Redector and receive an entail cody of one message    |
| Recipients                                            |
| Q Enter a course member or group                      |
| Please add at least one recipient                     |
| * Message                                             |
| mesage                                                |

3. Choose the message recipients from the drop-down menu. You will be limited to the students and professors in your class.

| Recipients will receive an email copy of this message.                                                                                                    |          |
|----------------------------------------------------------------------------------------------------|----------|
| Recipients                                                                                                    |          |
| Enter a course member or group                                                                                                    |          |
|                                                                                                    | <u>^</u> |
|                                                                                                    |          |
| • • • • • • • • • • • • • • • • • • •                                                                                                    |          |
|                                                                                                    |          |
| • 1                                                                                                    |          |
| Charles and the second second |          |
|                                                                                                    |          |

4. Type your message. Use the tools at the top of the message section to customize the look of your text, insert media, and more.

| Recip | pients                                  |
|-------|-----------------------------------------|
| Q     | Enter a course member or group          |
| C     | 0                                       |
| Mes   | ssage                                   |
| Fo -  | · 풉· A· %· B I 및 … 国· 트· ୩· ㄱ & ☞ @ 졦 · |
|       |                                         |
|       |                                         |

5. Press Send.

| Recipients will receive an email copy of this message.                                                                                                    |
|----------------------------------------------------------------------------------------------------|
| Recipients                                                                                                    |
| Q Enter a course member or group                                                                                                    |
|                                                                                                    |
| * Message                                                                                                    |
| $\wedge \cdot \ \  \   \blacksquare \cdot \ \  \   \blacksquare \cdot \  \   \blacksquare \cdot \  \   \blacksquare \cdot \  \   \blacksquare \cdot \  \   \blacksquare \cdot \  \   \blacksquare \cdot \  \   \blacksquare \cdot \  \   \blacksquare \cdot \  \   \blacksquare \cdot \  \   \blacksquare \cdot \  \   \blacksquare \cdot \  \  \  \  \  \  \  \  \  \  \  \  \$ |
|                                                                                                    |
|                                                                                                    |
|                                                                                                    |

## Discussions

## How To Find Discussions In The Activities Folder

1. The most common way to get to the weekly discussions is to look in the *Activities* folder in your weekly Module.

| Learning Design | Instruction                                                                                                    |
|-----------------|----------------------------------------------------------------------------------------------------|
| Course Faculty  | Statistical         Image: Statistical         Image: Statisticon         Image: S |

### How To Find Discussions In the Discussions Tab

 A second way to find your weekly discussions is to click the *Discussions* tab at the top of your course.

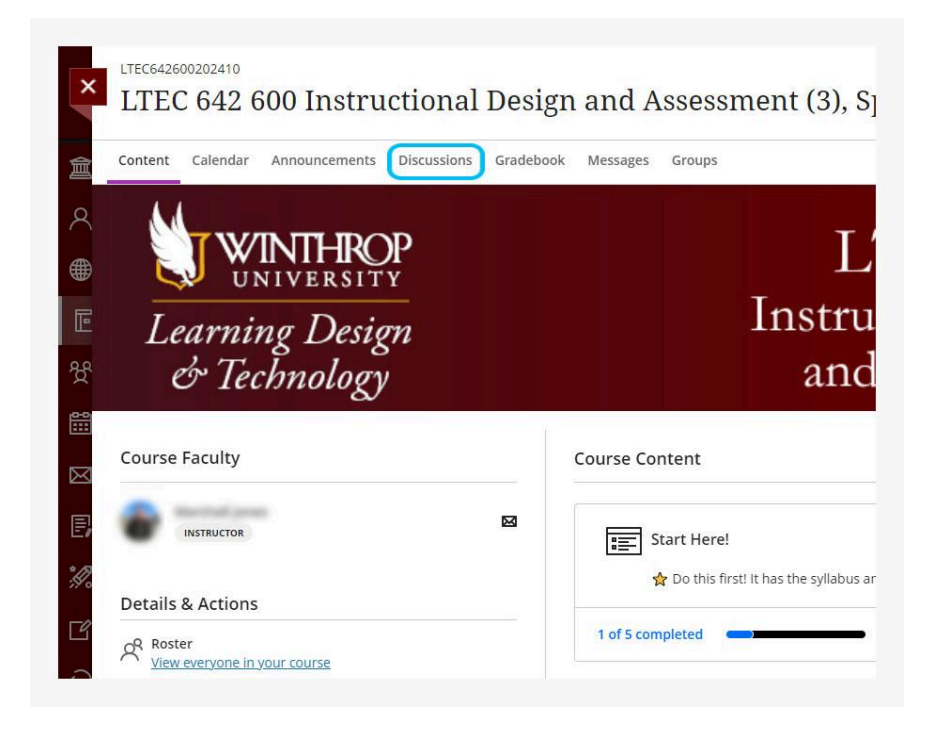

2. Scroll down to the weekly discussions you want to work with.

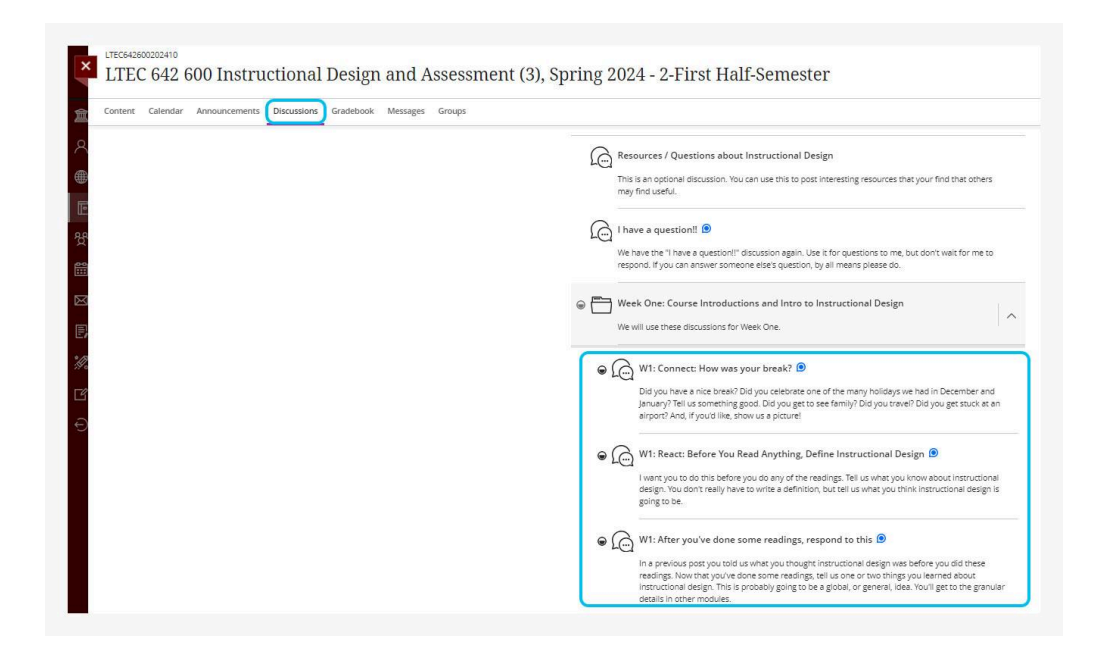

## How To Respond To A Discussion Topic

1. Click the discussion to open it.

| Wev | ill use these discussions for Week One.                                                                                                    |
|-----|----------------------------------------------------------------------------------------------------|
| •   | W1: Connect: How was your break? 💿                                                                                                    |
|     | Did you have a nice break? Did you celebrate one of the many holidays we had in December and January? Tell us something good. Did you get to see family? Did you travel? Did you get stuck at an airport? And, if you'd like, show us a picture!                                                                                    |
| • 6 | W1: React: Before You Read Anything, Define Instructional Design 囪                                                                                                    |
|     | I want you to do this before you do any of the readings. Tell us what you know about instructional design. You don't really have to write a definition, but tell us what you think instructional design is going to be.                                                                                                    |
| •   | W1: After you've done some readings, respond to this 囪                                                                                                    |
|     | In a previous post you told us what you thought instructional design was before you did these<br>readings. Now that you've done some readings, tell us one or two things you learned about<br>instructional design. This is probably going to be a global, or general, idea. You'll get to the granula<br>details in other modules. |

2. Read the discussion topic. To get started with your response, select the Response text box and start typing.

| Discussion Topic                                                                                                    | C                                                         |
|----------------------------------------------------------------------------------------------------|-----------------------------------------------------------|
| Did you have a nice break? Did you celebrate one of the many h<br>and January? Tell us something good. Did you get to see family?<br>stuck at an airport? And, if you'd like, show us a picture!                                                                                                    | olidays we had in December<br>Did you travel? Did you get |
| Responses (13)                                                                                                    |                                                           |
| Type a response                                                                                                    |                                                           |
| Contraction of the second second seco |                                                           |
|                                                                                                    | non sonn sempor or                                        |
|                                                                                                    |                                                           |

3. If you would like to add an image, press the *insert image* button on the tool menu above the text box.

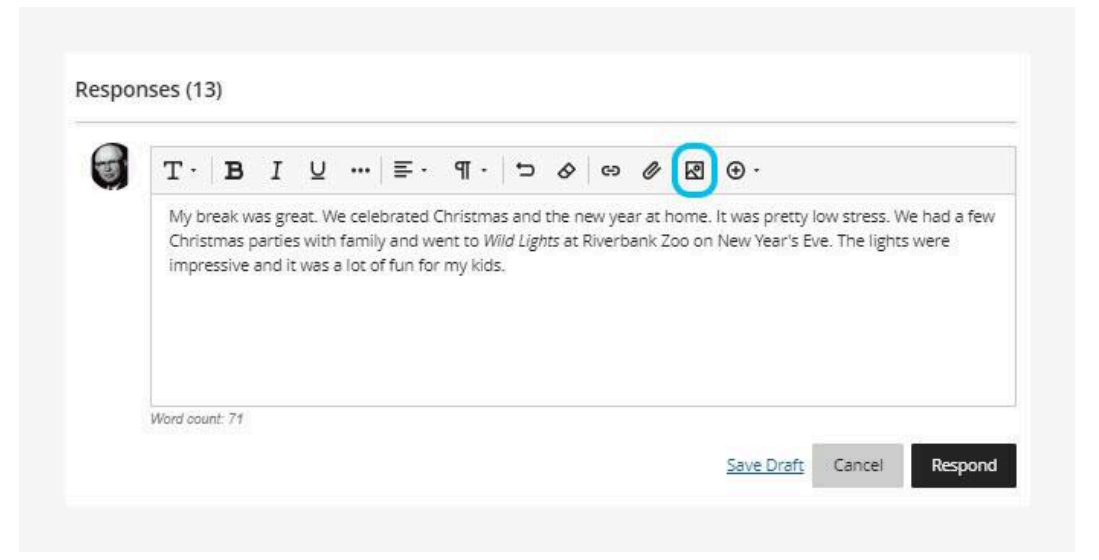

4. Press Upload file.

| Drag files here<br>Supports: JPEG, PNG<br>Maximum size: 2,560 MB<br>or<br>Upload file |  |
|---------------------------------------------------------------------------------------|--|
| Or<br>Upload file                                                                     |  |
|                                                                                       |  |
|                                                                                       |  |
|                                                                                       |  |
|                                                                                       |  |

5. Find the image on your computer, click it, and press *Open*.

| > Winthrop LTD |                    |                                                                                                    | v Ö v                                                                                                    | earch Winthrop LTD                                                                                                    | ۶                                                                                                    |
|----------------|--------------------|----------------------------------------------------------------------------------------------------|----------------------------------------------------------------------------------------------------|----------------------------------------------------------------------------------------------------|----------------------------------------------------------------------------------------------------|
|                |                    |                                                                                                    |                                                                                                    | EE •                                                                                                    |                                                                                                    |
| ^              | Date modified      | Туре                                                                                                    | Size                                                                                                    |                                                                                                    |                                                                                                    |
|                | 0/15/2022 10-00 AM | File folder                                                                                                    |                                                                                                    |                                                                                                    |                                                                                                    |
|                | 5/31/2024 11:07 AM | File folder                                                                                                    |                                                                                                    |                                                                                                    |                                                                                                    |
|                | 12/1/2023 10:13 PM | File folder                                                                                                    |                                                                                                    |                                                                                                    |                                                                                                    |
|                | 11/12/2023 7:44 PM | File folder                                                                                                    |                                                                                                    |                                                                                                    |                                                                                                    |
|                | 3/17/2024 10:11 PM | PNG File                                                                                                    | 899 k                                                                                                    | B                                                                                                    |                                                                                                    |
| -              | 4/21/2024 5:31 PM  | PNG File                                                                                                    | 83 1                                                                                                    | B                                                                                                    |                                                                                                    |
|                | 11/1/2023 10:30 AM | PNG File                                                                                                    | 25 k                                                                                                    | (B                                                                                                    |                                                                                                    |
|                | 6/6/2024 3:43 AM   | JPG File                                                                                                    | 1.793 k                                                                                                    | B                                                                                                    |                                                                                                    |
|                |                    |                                                                                                    |                                                                                                    |                                                                                                    |                                                                                                    |
|                |                    |                                                                                                    |                                                                                                    | Custom Files                                                                                                    |                                                                                                    |
|                | Winthrop LTD       | <ul> <li>Winthrop LTD</li> <li>Date modified</li> <li>9/15/2023 10:09 AM</li> <li>5/31/2024 11:07 AM</li> <li>12/1/2023 10:13 PM</li> <li>11/12/2023 10:13 PM</li> <li>11/12/2023 10:30 AM</li> <li>6/6/2024 3:43 AM</li> </ul> | <ul> <li>➢ Winthrop LTD</li> <li>Date modified</li> <li>Yype</li> <li>9/15/2023 10:09 AM</li> <li>File folder</li> <li>5/31/2024 11:07 AM</li> <li>File folder</li> <li>12/1/2023 10:13 PM</li> <li>File folder</li> <li>11/12/2023 7:44 PM</li> <li>File folder</li> <li>3/17/2024 10:11 PM</li> <li>PNG File</li> <li>4/21/2024 5:31 PM</li> <li>PNG File</li> <li>11/12/2023 10:30 AM</li> <li>PNG File</li> <li>6/6/2024 3:43 AM</li> <li>JPG File</li> </ul> | <ul> <li>&gt;&gt;&gt;&gt;&gt;&gt;&gt;&gt;&gt;&gt;&gt;&gt;&gt;&gt;&gt;&gt;&gt;&gt;&gt;&gt;&gt;&gt;&gt;&gt;&gt;&gt;&gt;&gt;&gt;&gt;&gt;&gt;</li></ul> | Winthrop LTD         ▼         Ø         Search Winthrop LTD           □         □ate modified         Type         Size         •         •         •         •         •         •         •         •         •         •         •         •         •         •         •         •         •         •         •         •         •         •         •         •         •         •         •         •         •         •         •         •         •         •         •         •         •         •         •         •         •         •         •         •         •         •         •         •         •         •         •         •         •         •         •         •         •         •         •         •         •         •         •         •         •         •         •         •         •         •         •         •         •         •         •         •         •         •         •         •         •         •         •         •         •         •         •         •         •         •         •         •         •         •         • <td< td=""></td<> |

6. Press Next.

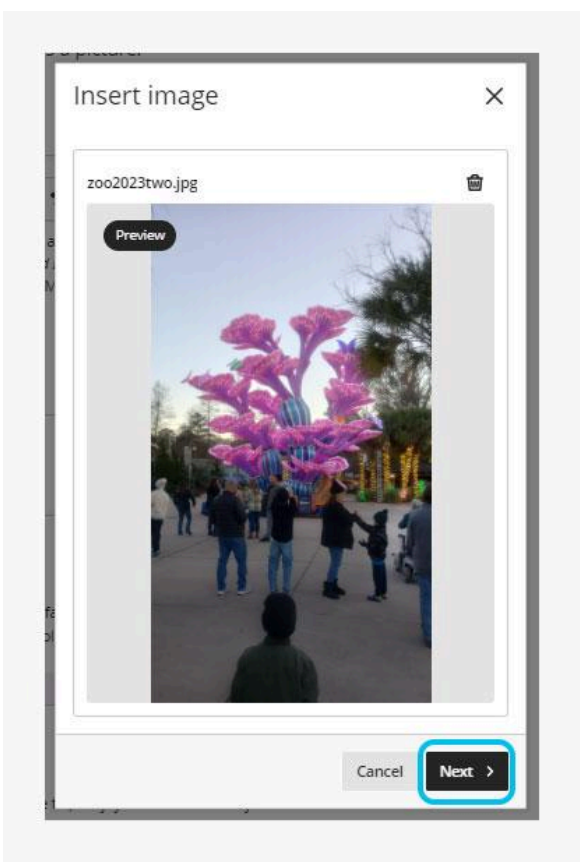

7. Add a short description in the Alternative text box. Press Save.

| zoo2023tv                                                                                                    | vo.jpg              |                  |                 |                   |
|----------------------------------------------------------------------------------------------------|---------------------|------------------|-----------------|-------------------|
| Accessibi                                                                                                    | lity                |                  |                 |                   |
| An image desc                                                                                                    | cription makes it ( | easier to connec | t the image to  | ts context        |
| and allows pe                                                                                                    | ople with visual ir | npairments to p  | erceive the ima | ige. <u>Learn</u> |
| now to describ                                                                                                    | <u>pe an image.</u> |                  |                 |                   |
| Alternative                                                                                                    | text                |                  |                 |                   |
| Riverbank                                                                                                    | Zoo - Christma      | is Lights        |                 |                   |
| AND ADDRESS OF ADDRESS OF ADDRESS |                     |                  |                 |                   |

#### 8. Click Respond.

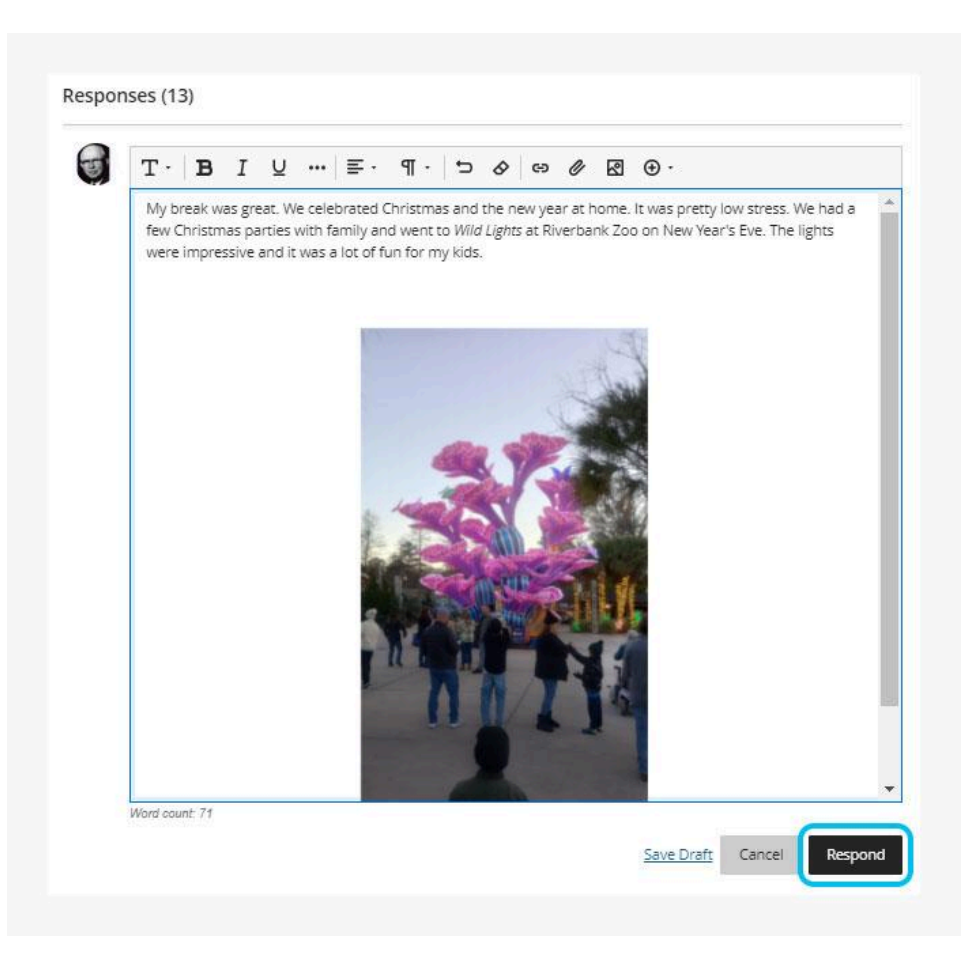

## How To Reply To A Comment On Your Discussion Post

1. To respond to a comment left on your discussion post, press Reply.

| The z  |                                                |                               |                                    |
|--------|------------------------------------------------|-------------------------------|------------------------------------|
|        | o lights look stunning! We are hoping to go th | is weekend before they take   | them down!                         |
| Rebix  | 170/24, 6.40 PW                                |                               |                                    |
| l had  | eard that they were adding to the displays th  | is year. They look pretty imp | ressive - I hate we didn't make it |
| Reply  | • 1/9/24, 10:18 AM                             | i were able to enjoy that tim | e wan your lanniy:                 |
|        |                                                |                               |                                    |
| This k | oks like a really fun place to visit!          |                               |                                    |
| Reply  | • 1/13/24, 2:23 PM                             |                               |                                    |

2. Enter your response and press *Reply.* 

| Re | <u>eply</u> • 1/8/24, 8:46 PM |
|----|-------------------------------|
| 3  |                               |
|    | We had a great Winter break!  |
|    |                               |
|    |                               |
|    |                               |